**Hessisches Ministerium** für Kultus, Bildung und Chancen

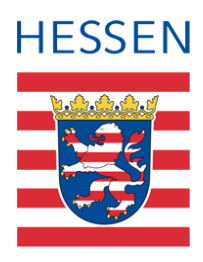

Version: 1.4

# LUSD Zurückstellung aus sprachlichen Gründ Zurückstellung von schulpflichtigen Kindern d sprachlichen Gründen

Zurückstellung von schulpflichtigen Kindern pflegen, die nicht über die für den Schulbesuch erforderlichen deutschen Sprachkenntnisse verfügen.

Letzter Stand: 08.05.2024

# Inhaltsverzeichnis

| Zu d  | iesen         | n Dokument                                                                              | 6    |
|-------|---------------|-----------------------------------------------------------------------------------------|------|
| Inhal | t diese       | es Dokuments                                                                            | 6    |
| Rech  | ntliche       | Grundlagen                                                                              | 6    |
| Zielg | ruppe         | -                                                                                       | 7    |
| Vora  | usges         | etzte Kenntnisse                                                                        | 7    |
| LUSI  | D-Anw         | venderunterstützung                                                                     | 8    |
| 1     | Zurü<br>Vorla | ckstellung in einen schulischen Sprachkurs organisatorisch im Rahmen eines<br>aufkurses | 9    |
|       | 1.1           | Zieldaten der zurückgestellten Kandidaten pflegen (Vorlaufkurs)                         | 9    |
|       | 1.2           | Zurückstellung in der LUSD eintragen (Vorlaufkurs)                                      | . 10 |
|       | 1.3           | Zurückgestellte Kinder einer Vorlaufkurs-Klasse hinzufügen                              | . 12 |
|       | 1.4           | Zurückgestellte Kinder den Kursen der Vorlaufkurs-Klasse zuweisen                       | . 12 |
| 2     | Zurü          | ckstellung in eine Vorklasse                                                            | . 13 |
|       | 2.1           | Zieldaten der zurückgestellten Kandidaten pflegen (Vorklasse)                           | . 13 |
|       | 2.2           | Zurückstellung in der LUSD eintragen (Vorklasse)                                        | . 14 |
|       | 2.3           | Zurückgestellte Kinder einer Vorklasse hinzufügen                                       | . 16 |
|       | 2.4           | Zurückgestellte Kinder den Kursen der Vorklasse zuweisen                                | . 16 |
| 3     | Zurü          | ckstellung in eine Intensivklasse                                                       | . 17 |
|       | 3.1           | Zieldaten der zurückgestellten Kandidaten pflegen (Intensivklasse)                      | . 17 |
|       | 3.2           | Zurückstellung in der LUSD eintragen (Intensivklasse)                                   | . 18 |
|       | 3.3           | Zurückgestellte Kinder einer Intensivklasse hinzufügen                                  | . 20 |
|       | 3.4           | Zurückgestellte Kinder den Kursen der Intensivklasse zuweisen                           | . 20 |
| 4     | Zurü          | ckstellung in einen schulischen Sprachkurs (SSK)                                        | . 21 |
|       | 4.1           | Schulbasisdaten für den schulischen Sprachkurs (SSK) vorbereiten                        | . 21 |
|       | 4.2           | Zieldaten der zurückgestellten Kandidaten pflegen                                       | . 23 |
|       | 4.3           | Zurückstellung in der LUSD eintragen (SSK)                                              | . 24 |
|       | 4.4           | Klassen für den Schulischen Sprachkurs einrichten                                       | . 26 |

|      | 4.5    | Zurückgestellte Kinder der Schulischen Sprachkurs – Klasse hinzufügen                 | 26  |
|------|--------|---------------------------------------------------------------------------------------|-----|
|      | 4.6    | Kurs für die Schulischen Sprachkurs – Klasse einrichten                               | 27  |
|      | 4.7    | Zurückgestellte Kinder den Kursen der Schulischen Sprachkurs - Klasse hinzufügen      | 127 |
| 5    | Beric  | hte                                                                                   | 28  |
|      | 5.1    | Bericht: Zurückstellung Sprache                                                       | 28  |
|      |        |                                                                                       |     |
| Vari | ante 2 | 2: Zurückstellung in einen Unterricht einer anderen Schule                            | 34  |
| 6    | Pfleg  | e der Daten in der LUSD                                                               | 34  |
|      | 6.1    | Zurückstellung in der LUSD eintragen                                                  | 34  |
|      | 6.2    | Kind an die andere Schule abgeben                                                     | 34  |
|      | 6.3    | Zurückgestellte Schüler kommen nach Beendigung des Unterrichtes an Ihre Schule zurück | 36  |

# Abbildungsverzeichnis

| Abb. 1 Webseite Kandidaten: Zieldaten bearbeiten                                                          | 9  |
|----------------------------------------------------------------------------------------------------|----|
| Abb. 2 Webseite Schulfähigkeit: Eintragen der Zurückstellung                                              | 10 |
| Abb. 3 Webseite Schulfähigkeit: Eintragen der Zurückstellung im Register Zurückstellung                   | 11 |
| Abb. 4 Webseite Klassenbildung: Schüler der Klasse hinzufügen                                             | 12 |
| Abb. 5 Webseite Schüler-Kurszuordnung: Kandidaten den Kursen zufügen                                      | 12 |
| Abb. 6 Webseite Statusverwaltung: Aktivieren der Kandidaten                                               | 13 |
| Abb. 7 Webseite Kandidaten bearbeiten: Dialogfenster Zieldaten bearbeiten                                 | 14 |
| Abb. 8 Webseite Schulfähigkeit: Eintrag d. Zurückstellung im Register<br>Sprachkenntnisse/Schulfähigkeit  | 14 |
| Abb. 9 Webseite Schulfähigkeit: Eintragen der Zurückstellung im Register Zurückstellung                   | 15 |
| Abb. 10 Webseite Klassenbildung: Register Kandidaten - Kinder der Vorklasse hinzufügen                    | 16 |
| Abb. 11 Webseite Klassenzuordnung: Register Kandidaten - Schüler-Kurszuordnung                            | 16 |
| Abb. 12 Webseite Statusverwaltung: Register Schüler – Aktiv. der Kandidaten                               | 17 |
| Abb. 13 Webseite Kandidaten bearbeiten: Zieldaten bearbeiten                                              | 18 |
| Abb. 14 Webseite Schulfähigkeit: Eintrag d. Zurückstellung i. Register<br>Sprachkenntnisse/Schulfähigkeit | 19 |
| Abb. 15 Webseite Schulfähigkeit: Eintragen der Zurückstellung im Register Zurückstellung                  | 20 |
| Abb. 16 Webseite Klassenbildung: Kinder der Intensivklasse hinzufügen                                     | 20 |
| Abb. 17 Webseite Schüler-Kurszuordnung                                                                    | 21 |
| Abb. 18 Webseite Schulform: SSK als schulbezogene Schulform anlegen                                       | 22 |
| Abb. 19 Webseite Stufen/Semester: SSK mit Stufen/Semestern und Halbjahren anlegen                         | 22 |

| Abb. | 20 | Webseite              | Stundentafel: Eintrag zum Fach DAZ in der Stundentafel für die Schulform S    | SK<br>. 22 |
|------|----|-----------------------|-------------------------------------------------------------------------------|------------|
| Abb. | 21 | Webseite              | Stundentafel: Stundentafel für die Schulform SSK (Beispiel)                   | .23        |
| Abb. | 22 | Webseite              | Kandidaten bearbeiten: Eintrag der Zieldaten                                  | .24        |
| Abb. | 23 | Webseite              | Statusverwaltung: Interner Schulformübergang                                  | .24        |
| Abb. | 24 | Webseite              | Statusverwaltung: Informationen zum Kandidaten                                | .24        |
| Abb. | 25 | Webseite<br>Sprachke  | Schulfähigkeit: Eintrag der Zurückstellung i. Reg.<br>nntnisse/Schulfähigkeit | . 25       |
| Abb. | 26 | Webseite              | Schulfähigkeit: Eintrag der Zurückstellung im Register Zurückstellung         | .26        |
| Abb. | 27 | Webseite              | Klassenbildung: Klasse/n für die Schulform SSK hinzufügen                     | .26        |
| Abb. | 28 | Webseite              | Klassenbildung: Hinzufügen der Schüler zur Klasse                             | . 27       |
| Abb. | 29 | Webseite              | Kursbearbeitung: DAZ-Kurs für die Schulform SSK anlegen                       | . 27       |
| Abb. | 30 | Webseite              | Schüler-Kurszuordnung: Zurückgestellte Schüler dem Kurs zuordnen              | . 28       |
| Abb. | 31 | Webseite              | Statusverwaltung: Aktivierung der Kandidaten                                  | . 28       |
| Abb. | 32 | Webseite              | Schulfähigkeit, Reg. Zurückstellung: Auswahlliste im Feld Zurückstellung      | . 29       |
| Abb. | 33 | Webseite<br>Zurückste | Schulfähigkeit: Datum Anhörung der Eltern / Datum des<br>ellungsbescheides    | . 30       |
| Abb. | 34 | Webseite              | Berichte: Berichtsparameter Zurückstellung Sprache                            | . 31       |
| Abb. | 35 | Bericht: Z            | urückstellung Sprache – Version Intensivklasse                                | . 32       |
| Abb. | 36 | Bericht: Z            | urückstellung Sprache – Version Schulischer Sprachkurs                        | . 32       |
| Abb. | 37 | Bericht: Z            | urückstellung Sprache – Version Vorklasse                                     | .33        |
| Abb. | 38 | Webseite              | Abgänger: Dialogfeld Wunsch-Schule hinzufügen                                 | .35        |
| Abb. | 39 | Webseite              | Abgänger: Hinweismeldung Wunsch-Stufe erscheint unplausibel                   | .35        |
| Abb. | 40 | Webseite              | Abgänger: Anlage des Kandidatenverhältnis                                     | . 36       |
| Abb. | 41 | Webseite<br>eintragen | Kandidaten bearbeiten: Zielhalbjahr, Zielschulform G und Zielstufe 01/1       | . 36       |
| Abb. | 42 | Webseite              | Statusverwaltung: Schüler aktiv setzen                                        | .37        |

# Allgemeine Hinweise

Alle verwendeten Personennamen und Leistungsdaten in den Bildschirmfotos sind anonymisiert. Tatsächliche Übereinstimmungen sind zufällig und nicht beabsichtigt.

Die Bildschirm-Ausschnitte dienen lediglich der allgemeinen Darstellung des Sachverhalts und können in Inhalt und Schulform von den tatsächlich bei den Benutzern des Programms verwendeten Daten abweichen.

Sämtliche Personenbezeichnungen gelten gleichwohl für alle Geschlechter.

# Symbole

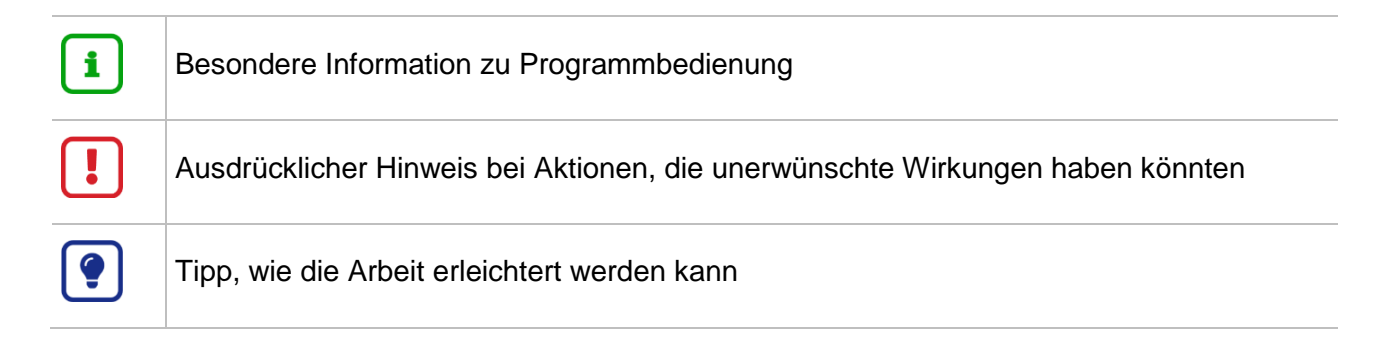

# Typografische Konventionen

| KAPITÄLCHEN        | Programm-Element (z.B. Webseite, Schaltfläche, Dialogfenster, Menü, Menüpunkt, Tabelle, Pfadangabe etc.) |
|--------------------|----------------------------------------------------------------------------------------------------|
| Kursivschrift      | Vom Anwender eingegebener / gewählter Wert                                                               |
| Blau unterstrichen | Link                                                                                                    |
| Fettschrift        | Kennzeichnung von wichtigen Elementen in der Anleitung                                                   |
| Rote Fettschrift   | Kennzeichnung von besonders wichtigen Elementen in der Anleitung                                         |
| Grüne Fettschrift  | Kennzeichnung von Hinweisen zur Programmbedienung                                                        |

# Zu diesem Dokument

# Inhalt dieses Dokuments

Diese Anleitung beschreibt den Umgang mit potentiellen Schulanfängern (schulpflichtigen Kindern), die nicht über die für den Schulbesuch erforderlichen deutschen Sprachkenntnisse verfügen und daher entweder

- in einen schulischen Sprachkurs organisatorisch im Rahmen des Vorlaufkurses,
- in eine Vorklasse,
- in eine Intensivklasse oder
- in einen schulischen Sprachkurs

zurückgestellt werden sollen.

# Rechtliche Grundlagen

"Schulpflichtige Kinder, die nicht über die für den Schulbesuch erforderlichen deutschen Sprachkenntnisse verfügen, können von der Schulleiterin oder dem Schulleiter nach Anhörung der Eltern für ein Jahr von der Teilnahme am Unterricht zurückgestellt werden … Sie sind verpflichtet, einen schulischen Sprachkurs zu besuchen… Eine Vorklasse kann besucht werden, wenn ihr Besuch nach Lage der Verhältnisse möglich und eine angemessene Förderung zu erwarten ist." (HSchG § 58 Abs. 6).

"Schulpflichtige Kinder, die nach § 58 Abs. 5 [neu: 6] des Hessischen Schulgesetzes von der Teilnahme am Unterricht zurückgestellt werden, sind zum Besuch eines schulischen Sprachkurses verpflichtet. Der schulische Sprachkurs kann in der zuständigen oder einer anderen Grundschule stattfinden. Er umfasst in der Regel 15 bis 20 Wochenstunden und mindestens 8 Kinder. Die Möglichkeit zur Teilnahme an zusätzlichen schulischen Veranstaltungen bleibt unberührt." (VOGSV § 53, Abs. 1).

"Der Besuch einer Vorklasse nach § 58 Abs. 6 Satz 4 des Hessischen Schulgesetzes kann für schulpflichtige Kinder, die nach § 58 Abs. 6 Satz 1 des Hessischen Schulgesetzes zurückgestellt werden, dann angeordnet werden, wenn dadurch eine angemessene Förderung zu erwarten ist." (VOGSV § 53, Abs. 2).

*"Wird kein schulischer Sprachkurs und Unterricht der Vorklasse angeboten, gilt der Besuch einer Intensivklasse nach § 50 als gleichwertige Maßnahme"* (VOGSV § 53, Abs. 4).

| Zurückstellung in                                                        | Schulform des zurückgestellten<br>Kindes | Kapitel / Seite |
|--------------------------------------------------------------------------|------------------------------------------|-----------------|
| Schulischen Sprachkurs<br>organisatorisch im Rahmen<br>des Vorlaufkurses | Vorlaufkurs (VLK)                        | Kap. <u>1</u>   |
| Vorklasse                                                                | Vorklasse (VG)                           | Kap. <u>2</u>   |
| Intensivklasse                                                           | Intensivklasse (NDHS/PS)                 | Kap. <u>3</u>   |
| Schulischer Sprachkurs                                                   | Schulischer Sprachkurs (SSK)             | Kap. <u>4</u>   |

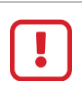

# Achtung

Bitte beachten Sie, dass es in dieser Anleitung nicht um Kinder geht,

- bei denen bei der Schulanmeldung im Rahmen des Schulaufnahmeverfahrens festgestellt wird, dass sie nicht über die für den Schulbesuch erforderlichen deutschen Sprachkenntnisse verfügen und
- die daher verpflichtet sind, in dem Schuljahr, das dem Beginn der Schulpflicht vorausgeht, einen Vorlaufkurs, d.h. einen schulischen Deutschkurs zur Vorbereitung auf den Schulanfang, zu besuchen.

Beachten Sie hierzu bitte die LUSD-Anleitung: Aufnahme in den Vorlaufkurs.

# Zielgruppe

Diese Anleitung richtet sich an LUSD-Benutzer, die Schulanfänger in die LUSD aufnehmen.

# Vorausgesetzte Kenntnisse

Folgende Kenntnisse werden vorausgesetzt und daher in dieser Anleitung nicht näher beschrieben:

Der Umgang mit

- der Schüleraufnahme,
- der Schüler-, Kurs- und Klassensuche,
- der Kursbearbeitung.

# LUSD-Anwenderunterstützung

Sollten Sie bei der Anwendung Unterstützung benötigen, gibt es dafür verschiedene Angebote:

## **LUSD-Online Hilfe**

Für jede Webseite in der LUSD gibt es die passende Online-Hilfe. Sie erreichen die LUSD-Hilfe durch einen Klick auf <sup>O</sup> Hilfe.

| Anja Andres | 💄 Abmelden | 🕜 Hilfe |  |
|-------------|------------|---------|--|
| Bericht     |            | ~       |  |

# LUSD-Angebote

Auf der Webseite <u>https://lusdinfo.hessen.de</u> finden Sie alle wichtigen Unterstützungsangebot rund um die LUSD. Darunter

- Anleitungen
- Fortbildungsangebote
- FAQs

# Helpdesk

Bei Fragen rund um die HMBK IT-Anwendungen steht ihnen der Helpdesk zur Verfügung:

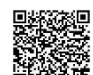

- über die Seite kontakt-helpdesk.hessen.de oder
- telefonisch unter +49 611 340 1570.

# Variante 1: Zurückstellung in einen Unterricht der eigenen Schule

# 1 Zurückstellung in einen schulischen Sprachkurs organisatorisch im Rahmen eines Vorlaufkurses

Wenn Ihre Schule

- für nach HSchG § 58 Abs. 6 zurückgestellte schulpflichtige Kinder keinen eigenen schulischen Sprachkurs anbieten kann und
- keine Vorklasse, aber einen Vorlaufkurs eingerichtet hat, gehen Sie wie folgt vor.

# 1.1 Zieldaten der zurückgestellten Kandidaten pflegen (Vorlaufkurs)

Pflegen Sie die Zieldaten der **zurückgestellten** Kinder, die bei Ihnen einen **schulischen Sprachkurs organisatorisch im Rahmen eines Vorlaufkurses** besuchen werden, auf der Webseite SCHÜLER > KANDIDATENVERFAHREN > KANDIDATEN bearbeiten.

Das gilt sowohl für Kinder Ihrer Schule als auch für Kinder, die von anderen Schulen als Kandidaten an Ihre Schule abgegeben wurden.

- 1. Wählen Sie die gewünschten Kandidaten über Q Suche aus.
- 2. Klicken Sie auf > Übernehmen
- 3. Wechseln Sie in das Register K. MIT ZIELDATEN.
- 4. Setzen Sie ein Häkchen vor die Schüler, die Sie bearbeiten möchten.
- 5. Klicken Sie auf <sup>C</sup><sup>Bearbeiten</sup>.
- 6. Wählen Sie im Dialogfenster ZIELDATEN BEARBEITEN das ZIELHALBJAHR sowie die Zielschulform VLK und die Zielstufe 00/1 aus.

| Zielda | aten <mark>bearbeit</mark> en |                   |   |                |            |          |
|--------|-------------------------------|-------------------|---|----------------|------------|----------|
|        | Statusänderung                |                   |   |                |            |          |
| Ka     | ndidatenstatus*               | angenommen        | ~ |                |            |          |
| ~      | Zieldaten                     |                   |   |                |            |          |
| Zi     | el-Halbjahr*                  | 2023/1            | ~ | Aufnahmedatum* | 01.08.2023 | <b>#</b> |
| Zi     | el-SF/BK*                     | VLK - Vorlaufkurs | ~ | Ziel-St/Sem*   | 00/1       | ~        |

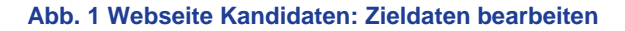

# 1.2 Zurückstellung in der LUSD eintragen (Vorlaufkurs)

#### Achtung

Bitte beachten Sie, dass die Teilnahme am Vorlaufkurs für Kinder,

- bei denen bei der Schulanmeldung im Rahmen des Schulaufnahmeverfahrens festgestellt wird, dass sie nicht über die für den Schulbesuch erforderlichen deutschen Sprachkenntnisse verfügen und
- die daher verpflichtet sind, in dem Schuljahr, das dem Beginn der Schulpflicht vorausgeht, einen Vorlaufkurs, d.h. einen schulischen Deutschkurs zur Vorbereitung auf den Schulanfang, zu besuchen

auf der Seite SCHÜLER > SCHÜLERBASISDATEN > SCHULFÄHIGKEIT anders abgebildet wird.

Beachten Sie hierzu bitte die Anleitung: Aufnahme in den Vorlaufkurs.

1. Tragen Sie für das Kind auf der Webseite SCHÜLER > SCHÜLERBASISDATEN > SCHULFÄHIGKEIT die Zurückstellung **mit folgenden Daten** ein.

#### 1.2.1 Register Sprachkenntnisse/Schulfähigkeit

- 1. Suchen und übernehmen Sie den betroffenen Schüler in das Register SPRACHKENNTNISSE/SCHULFÄHIGKEIT.
- 2. Markieren Sie den Datensatz des Schülers und klicken auf <sup>C</sup><sup>Bearbeiten</sup>. Es öffnet sich das Bearbeitungsfenster **Sprachkenntnisse/Schulfähigkeit bearbeiten**.
- 3. Wählen Sie im Feld SCHULFÄHIGKEIT den Eintrag Zurückstellung aus.

| Sc  | hulfä    | ihigkeit                        |        |                 |              |         |                           |      |                 |                              |   | 317700                       | 💄 Anja Selbst                | * | Favoriten     | 🕑 Hi     | ilfe |
|-----|----------|---------------------------------|--------|-----------------|--------------|---------|---------------------------|------|-----------------|------------------------------|---|------------------------------|------------------------------|---|---------------|----------|------|
| Sch | üler > ! | Schülerbasisdaten >             | Schul  | lfähigkeit 🟠    |              |         |                           |      |                 |                              |   | ۵                            | Bericht                      |   |               |          | ~    |
|     |          |                                 |        |                 |              |         |                           |      |                 |                              |   |                              |                              |   | Q             | Such     | e    |
|     |          | <ul> <li>Sprachkennt</li> </ul> | nisse, | /Schulfähigkeit |              |         |                           | Vorl | aufkurs (VLK)   |                              |   |                              | Zurückstellung               |   |               |          |      |
| -   |          |                                 |        |                 |              |         |                           |      |                 |                              |   |                              |                              |   |               | 🖻 V:     | Ξ    |
|     |          | Nachname 2 ^                    | : Vo   | orname :        | Schulpflicht | :       | Anmeldung                 | :    | Sprachkenntni : | Kindergarten                 | : | Gesundheitsamt :             | Schule                       | : | Schulfähigkei | t i      |      |
|     |          | Aslan                           | Ti     | m               | 2023/2024    |         | Unterlagen<br>vollständig |      | Offen           | Empfehlung<br>Zurückstellung |   | Empfehlung<br>Zurückstellung | Empfehlung<br>Zurückstellung |   | Zurückstellun | 9        |      |
|     | Spra     | hkenntnisse/Schulfa             | ähigke | eit bearbeiten  |              |         |                           |      |                 |                              |   |                              |                              |   |               |          |      |
|     | Anme     | ldung                           |        |                 | Unterlagen v | ollstär | ndig                      |      |                 |                              |   |                              |                              |   | 、<br>、        | <u> </u> |      |
|     | Sprac    | hkenntnisse                     |        |                 | Offen        |         |                           |      |                 |                              |   |                              |                              |   | ~             | 1        |      |
|     | Kinde    | ergarten                        |        |                 | Empfehlung   | Zurücl  | stellung                  |      |                 |                              |   |                              |                              |   | 、<br>、        |          |      |
|     | Gesu     | ndheitsamt                      |        |                 | Empfehlung   | Zurücl  | stellung                  |      |                 |                              |   |                              |                              |   | ``            |          |      |
|     | Schul    | e                               |        |                 | Empfehlung   | Zurücl  | stellung                  |      |                 |                              |   |                              |                              |   | ```           |          |      |
|     | Schul    | fähigkeit                       |        |                 | Zurückstellu | ng      |                           |      |                 |                              |   |                              |                              |   | ,             |          |      |
|     |          |                                 |        |                 | Offen        |         |                           |      |                 |                              |   |                              |                              |   |               | Ĩ        |      |
| Ľ   |          |                                 |        |                 | Empfehlung   | 7urücl  | stellung                  |      |                 |                              |   |                              |                              |   |               | E        |      |
|     |          |                                 |        |                 | Zurückstellu | ng      | 5                         |      |                 |                              |   |                              |                              |   |               |          |      |

Abb. 2 Webseite Schulfähigkeit: Eintragen der Zurückstellung

# Hinweis

i

Ein Schüler wird im Register ZURÜCKSTELLUNG **nur angezeigt**, wenn er im Register SPRACHKENNTNISSE/SCHULFÄHIGKEIT im Feld SCHULFÄHIGKEIT einen der folgenden Einträge aufweist: *Offen, Empfehlung Zurückstellung oder Zurückstellung.* 

4. Klicken Sie auf > Übernehmen und > Speichern

#### 1.2.2 Register Zurückstellung

- 1. Klicken Sie auf das Register ZURÜCKSTELLUNG. Der Datensatz des betroffenen Schülers wird in der Ergebnistabelle aufgeführt.
- 2. Markieren Sie den Datensatz des Schülers und klicken Sie auf <sup>C</sup><sup>Bearbeiten</sup>. Es öffnet sich das Bearbeitungsfenster ZURÜCKSTELLUNG BEARBEITEN.
- 3. Wählen Sie in den Felder folgende Einträge aus:
- Feld ZURÜCKSTELLUNG: Wählen Sie hier den Eintrag Schulischer Sprachkurs organisatorisch im Rahmen eines Vorlaufkurses.
- Feld ANTRAG/ANHÖRUNG DER ELTERN: Datum der Anhörung der Eltern.
- Feld ZURÜCKSTELLUNGSBESCHEID: Datum des Zurückstellungsbescheides.
- Feld SCHULE DER VORKLASSE/INTENSIVKLASSE/DES SCHULISCHEN SPRACHKURSES/SCHULISCHEN SPRACHKURSES ORGANISATORISCH IM RAHMEN EINES VORLAUFKURSES: Schule, an dem der schulische Sprachkurs organisatorisch im Rahmen eines Vorlaufkurses stattfindet.
- Feld Vorzeitige Einschulung (Gemäß VOBGM § 9 (6)):
  - Bei Kandidaten ist das Feld deaktiviert.
  - Wenn ein vorzeitig eingeschulter Schüler im laufenden Schuljahr zurückgestellt wird, wählen Sie hier bitte den Eintrag Ja.
- Feld NACHTRÄGLICHE AUFNAHME IN DAS LAUFENDE ERSTE SCHULJAHR:
  - Bei Kandidaten ist das Feld deaktiviert.
  - Wenn ein zurückgestellter Schüler nachträglich in das laufende erste Schuljahr aufgenommen wird, wählen Sie hier bitte den Eintrag Ja.

| chu              | lfähigkeit                                                          |                              |          |                      |                                                                                  |                                   |             |                | 317700 💄                   | Anja Selbst 🛛 ★ | Favoriten 🛛 🔞 H          |  |  |
|------------------|---------------------------------------------------------------------|------------------------------|----------|----------------------|----------------------------------------------------------------------------------|-----------------------------------|-------------|----------------|----------------------------|-----------------|--------------------------|--|--|
| hüler            | > Schülerbasisdaten > S                                             | Schulfähigkeit               | ☆        |                      |                                                                                  |                                   |             |                | 🔒 Beri                     | cht             |                          |  |  |
|                  |                                                                     |                              |          |                      |                                                                                  |                                   |             |                |                            |                 | Q Such                   |  |  |
|                  | Sprachker                                                           | ntnisse/Schulf               | ähigkeit |                      |                                                                                  | Vorlaufkurs (VLK)                 |             |                | <ul> <li>Zurücl</li> </ul> | rstellung       | 0.5                      |  |  |
| ٥                | Nachname 2 ^                                                        | : Vorname                    | :        | Schulpflicht ① ^     | Zurückstellung                                                                   | Schuljahr der :<br>Zurückstellung | Antrag/Anh. | Zurückstellung | Schule                     | Vorzeitige      | Nachträgli :<br>Aufnahme |  |  |
| Z                | Aslan                                                               | Tim                          |          | 2023/2024            | Schulischer<br>Sprachkurs<br>organisatorisch im<br>Rahmen eines<br>Vorlaufkurses | 2023/2024                         | 10.04.2023  | 26.04.2023     | Grundschule A              | Nein            | Nein                     |  |  |
| <b>Z</b> u<br>7u | ur <mark>ückstellung bearbeiten</mark><br>Irückstellung             | l.                           |          | Schulischer Sprachku | rs organisatorisch im                                                            | Rahmen eines Vorlau               | fkurses     |                |                            |                 | ~                        |  |  |
| Sc               | huljahr der Zurückstellur                                           | ng                           |          | 2023/2024            |                                                                                  |                                   |             |                |                            |                 |                          |  |  |
| Ar               | ntrag/Anhörung der Elter                                            | n                            |          | 10.04.2023           |                                                                                  |                                   |             |                |                            |                 |                          |  |  |
| Zu               | rückstellungsbescheid                                               |                              |          | 26.04.2023           |                                                                                  |                                   |             |                | <br>#                      |                 |                          |  |  |
| Sc               | hule der Vorklasse/Inten                                            | sivklasse/des                |          | 317700 - Grundschule | e A, Frankfurt am Mair                                                           | 1                                 |             |                |                            | 1               | ×.                       |  |  |
| Sc<br>Sp<br>Vo   | hulischen Sprachkurses/<br>rrachkurses organisatoris<br>rlaufkurses | Schulischen<br>ich im Rahmen | eines    |                      |                                                                                  |                                   |             |                |                            |                 |                          |  |  |
| Vo               | orzeitige Einschulung (ge                                           | mäß VOBGM §                  | 9 (6))   | Nein                 |                                                                                  |                                   |             |                |                            |                 | ~                        |  |  |
| Na<br>Sc         | achträgliche Aufnahme ir<br>huljahr                                 | n das laufende (             | erste    | Nein                 |                                                                                  |                                   |             |                |                            |                 | ~                        |  |  |
|                  |                                                                     |                              |          | > Übernehmen         | × Abbrechen                                                                      |                                   |             |                |                            |                 |                          |  |  |

Abb. 3 Webseite Schulfähigkeit: Eintragen der Zurückstellung im Register Zurückstellung

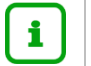

Die Felder

- VORZEITIGE EINSCHULUNG (GEMÄß VOBGM § 9 (6)) und
- NACHTRÄGLICHE AUFNAHME IN DAS LAUFENDE ERSTE SCHULJAHR

können nur bei aktiven oder ehemaligen Schülern bearbeitet werden.

4. Klicken Sie auf > Übernehmen und > Speichern

# 1.3 Zurückgestellte Kinder einer Vorlaufkurs-Klasse hinzufügen

1. Weisen Sie auf der Webseite UNTERRICHT > UV-BEARBEITUNG > KLASSENBILDUNG die zurückgestellten Kinder der gewünschten Klasse zu.

| ĸ | asse | nbildu | ng   |                                  |          |       |        |         |     |               |       |          |            |       |        |           |     |
|---|------|--------|------|----------------------------------|----------|-------|--------|---------|-----|---------------|-------|----------|------------|-------|--------|-----------|-----|
|   |      |        |      | Aktive                           |          | Kand  | idaten |         |     |               |       |          |            |       |        |           |     |
| 1 | (and | idaten | ausw | vahl                             |          |       | Q      | ļ       | Kla | ssenübersicht |       | Q Suchen |            |       |        |           |     |
|   | ✓    | G      | SI   | Name 🔨                           | Klasse 🔨 | SF/BK | St/Sem | Status  |     |               | SF/BK | St/Sem   | Klasse 🔨   | KlaLe | Ges. n | 1 / w / d | / x |
|   |      | w      | •    | Augustin,<br>Emma                |          | VLK   | 00/1   | angenon |     |               | VLK   | 00/1     | <u>VLK</u> | Y005  | 0 0    | 0/0/0     |     |
|   |      | w      | Z    | Backhaus,<br>Michelle<br>Celine  |          | VLK   | 00/1   | angenon |     |               |       |          |            |       |        |           |     |
|   |      | w      | Z    | Bellof,<br>Chayenne              |          | VLK   | 00/1   | angenon |     |               |       |          |            |       |        |           |     |
|   |      | w      | Z    | Burghardt,<br>Romina<br>Josefine |          | VLK   | 00/1   | angenon | ÷   |               |       |          |            |       |        |           |     |
|   |      | w      | Z    | Csernyi,<br>Josephine            |          | VLK   | 00/1   | angenon |     |               |       |          |            |       |        |           |     |
|   |      | m      | Z    | Deis, Eliah<br>Finn              |          | VLK   | 00/1   | angenon |     |               |       |          |            |       |        |           |     |

Abb. 4 Webseite Klassenbildung: Schüler der Klasse hinzufügen

# 1.4 Zurückgestellte Kinder den Kursen der Vorlaufkurs-Klasse zuweisen

# **i** ]

Hinweis

Wenn Sie in der Stundentafel der Schulform VLK bei einem Fach das Häkchen bei **Klassenkurs** gesetzt haben, werden alle Kinder der Klasse automatisch dem dazugehörigen Kurs zugeordnet.

 Falls in der Stundentafel kein Häkchen bei KLASSENKURS gesetzt wurde, dann weisen Sie auf der Webseite UNTERRICHT > UV-BEARBEITUNG > SCHÜLER-KURSZUORDNUNG die zurückgestellten Kinder den gewünschten Kursen zu.

|       | Aktive                                      |    | Kandidaten       |            |         | Externe |                |             |          |        |      |        |          |    |    |       |       |
|-------|---------------------------------------------|----|------------------|------------|---------|---------|----------------|-------------|----------|--------|------|--------|----------|----|----|-------|-------|
| Kandi | Kandidatenauswahl 3 Kandidaten in Bearbeitu |    |                  |            | beitung |         | <b>Q</b> Suche | Kursauswahl |          |        |      |        |          |    |    |       |       |
|       | G                                           | SI | Name 🔨           |            | Std.    | Klasse  | Ziel-SF/BK     | t           | ⊴≎       | Kurs 🔨 | Fach | Lehrer | Anz.     | KA | ко | Std.  | SF/BK |
|       | m                                           | 1  | <u>Ahmad, F</u>  | lichard    | 0       | VLK     | VLK            | t           | <b>v</b> | 001D01 | D    |        | <u>0</u> | Ρ  | -  | 10,00 | VLK   |
|       | w                                           | M  | <u>Ayada, As</u> | <u>dal</u> | 0       | VLK     | VLK            |             |          |        |      |        |          |    |    |       |       |
|       | w                                           | 1  | <u>Colak, Sa</u> | fia        | 0       | VLK     | VLK            |             |          |        |      |        |          |    |    |       |       |
|       |                                             |    |                  |            |         |         |                |             |          |        |      |        |          |    |    |       |       |

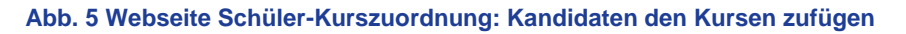

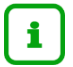

Sobald die Kinder am Unterricht des Vorlaufkurses (VLK) teilnehmen, aktivieren Sie sie auf der Webseite SCHÜLER > KANDIDATENVERFAHREN > STATUSVERWALTUNG.

| Schüler > Kandidatenverfahr        | ren > Statusverwaltung |         |            | 🕒 Bericht               |                                      |  |  |  |  |  |  |  |
|------------------------------------|------------------------|---------|------------|-------------------------|--------------------------------------|--|--|--|--|--|--|--|
|                                    | Schüler                |         |            | Interner Schulformüberg | ang                                  |  |  |  |  |  |  |  |
| Aktivieren      Freigebe           | en                     |         |            |                         |                                      |  |  |  |  |  |  |  |
|                                    | ) Nachname             | Vorname | Status     | Freigabedatum           | Abgebende Schule                     |  |  |  |  |  |  |  |
| <ul> <li>Status: angeno</li> </ul> | mmen                   |         |            |                         |                                      |  |  |  |  |  |  |  |
| <ul> <li>Schulform</li> </ul>      |                        |         |            |                         |                                      |  |  |  |  |  |  |  |
| <ul> <li>Schulform</li> </ul>      |                        |         |            |                         |                                      |  |  |  |  |  |  |  |
| Schulform: VLK                     |                        |         |            |                         |                                      |  |  |  |  |  |  |  |
| <ul> <li>Stufe: 00/1</li> </ul>    |                        |         |            |                         |                                      |  |  |  |  |  |  |  |
| • k                                | (lasse: VLK            |         |            |                         |                                      |  |  |  |  |  |  |  |
|                                    | Arikanoglu             | Alisha  | angenommen |                         | 325900 - Grund- und<br>Hauptschule A |  |  |  |  |  |  |  |
|                                    | Kairoua                | Alina   | angenommen |                         | 325900 - Grund- und<br>Hauptschule A |  |  |  |  |  |  |  |
|                                    |                        |         |            |                         |                                      |  |  |  |  |  |  |  |
|                                    |                        |         |            |                         |                                      |  |  |  |  |  |  |  |
|                                    |                        |         |            |                         |                                      |  |  |  |  |  |  |  |
|                                    |                        |         |            |                         | O Übernehmen                         |  |  |  |  |  |  |  |

#### Abb. 6 Webseite Statusverwaltung: Aktivieren der Kandidaten

# i Hinweis

Hinweise zur Anlage von Vorlaufkurs-Klassen / Kursen der Vorlaufkurs-Klassen finden Sie im auch in der Anleitung: <u>Aufnahme in den Vorlaufkurs.</u>

# 2 Zurückstellung in eine Vorklasse

Wenn Ihre Schule

- für nach HSchG § 58 Abs. 6 zurückgestellte schulpflichtige Kinder keinen eigenen schulischen Sprachkurs anbieten kann, aber
- eine **Vorklasse** eingerichtet hat, gehen Sie wie folgt vor.

# 2.1 Zieldaten der zurückgestellten Kandidaten pflegen (Vorklasse)

Pflegen Sie die Zieldaten der Kinder, die bei Ihnen eine Vorklasse besuchen werden, auf der Webseite SCHÜLER > KANDIDATENVERFAHREN > KANDIDATEN BEARBEITEN.

Das gilt sowohl für Kinder Ihrer Schule als auch für Kinder, die von anderen Schulen als Kandidaten an Ihre Schule abgegeben wurden.

- 1. Wählen Sie die gewünschten Kandidaten über <sup>Q</sup> Suche aus.
- 2. Klicken Sie auf > Übernehmen
- 3. Wechseln Sie in das Register K. MIT ZIELDATEN.
- 4. Setzen Sie ein Häkchen vor die Schüler, die Sie bearbeiten möchten.

- 5. Klicken Sie auf <sup>C</sup><sup>Bearbeiten</sup>.
- 6. Wählen Sie im Dialogfenster ZIELDATEN BEARBEITEN das ZIELHALBJAHR sowie die Zielschulform VG und die Zielstufe 00/1 aus.

| Zieldaten bearbeite | n                              |   |                |            |   |
|---------------------|--------------------------------|---|----------------|------------|---|
| Statusänderung      | I.                             |   |                |            |   |
| Kandidatenstatus*   | angenommen                     | ~ |                |            |   |
| Zieldaten           |                                |   |                |            |   |
| Ziel-Halbjahr*      | 2023/1                         | ~ | Aufnahmedatum* | 01.08.2023 | 曲 |
| Ziel-SF/BK*         | VG - Vorklasse an Grundschulen | ~ | Ziel-St/Sem*   | 00/1       | ~ |
| Ziel-SF/BK*         | VG - Vorklasse an Grundschulen | ~ | Ziel-St/Sem*   | 00/1       |   |

Abb. 7 Webseite Kandidaten bearbeiten: Dialogfenster Zieldaten bearbeiten

# 2.2 Zurückstellung in der LUSD eintragen (Vorklasse)

# Achtung

Bitte beachten Sie, dass die Zurückstellung von Kindern, die in eine Vorklasse zurückgestellt werden, weil sie

"noch nicht den für den Schulbesuch erforderlichen **körperlichen, geistigen und seelischen Entwicklungsstand** haben" (HSchG § 58 Abs. 3),

auf der Seite SCHÜLER>SCHÜLERBASISDATEN > SCHULFÄHIGKEIT anders abgebildet wird.

Beachten Sie hierzu bitte die LUSD-Anleitung: <u>Aufnahme in die Vorklasse</u>.

1. Tragen Sie für das Kind auf der Webseite SCHÜLER>SCHÜLERBASISDATEN > SCHULFÄHIGKEIT die Zurückstellung mit den in den folgenden Kapiteln beschriebenen Daten ein.

#### 2.2.1 Register Sprachkenntnisse/Schulfähigkeit

- 1. Suchen und übernehmen Sie den betroffenen Schüler in das Register SPRACHKENNTNISSE/SCHULFÄHIGKEIT.
- 2. Markieren Sie den Datensatz des Schülers und klicken auf <sup>CB</sup> <sup>Bearbeiten</sup>. Es öffnet sich das Bearbeitungsfenster SPRACHKENNTNISSE/SCHULFÄHIGKEIT BEARBEITEN.
- 3. Wählen Sie im Feld SCHULFÄHIGKEIT den Eintrag Zurückstellung aus.

| Sc  | hulfä                    | ihigkeit                                      |       |               |        |                |                           |                           |     |               |                              |   | 317700                       | 💄 Anja Selbst                | * | Favoriten    | 0          | Hilfe      |
|-----|--------------------------|-----------------------------------------------|-------|---------------|--------|----------------|---------------------------|---------------------------|-----|---------------|------------------------------|---|------------------------------|------------------------------|---|--------------|------------|------------|
| Sch | üler > !                 | Schülerbasisdaten 3                           | > Sc  | hulfähigkeit  | ☆      |                |                           |                           |     |               |                              |   | ۵                            | Bericht                      |   |              |            | ~          |
| E   |                          |                                               |       |               |        |                |                           |                           |     |               |                              |   |                              |                              |   | a            | Suc        | che        |
|     |                          | <ul> <li>Sprachkenn</li> </ul>                | ntnis | sse/Schulfäh  | igkeit |                |                           |                           | Vor | aufkurs (VLK) |                              |   |                              | Zurückstellung               |   |              |            |            |
| 12  |                          |                                               |       |               |        |                |                           |                           |     |               |                              |   |                              |                              |   |              |            | <b>V</b> E |
|     | •                        | Nachname 2 ^                                  | :     | Vorname       | :      | Schulpflicht   | 1                         | Anmeldung                 | :   | Sprachkenntni | Kindergarten                 | 1 | Gesundheitsamt               | Schule                       | : | Schulfähigk  | eit        | :          |
|     |                          | Aslan                                         |       | Tim           |        | 2023/2024      |                           | Unterlagen<br>vollständig |     | Offen         | Empfehlung<br>Zurückstellung |   | Empfehlung<br>Zurückstellung | Empfehlung<br>Zurückstellung |   | Zurückstellu | ng         |            |
|     | Spra                     | chkenntnisse/Schul                            | lfähi | igkeit bearbe | iten   |                |                           |                           |     |               |                              |   |                              |                              |   |              |            | Т          |
|     | Anme                     | ldung                                         |       |               |        | Unterlagen vol | lstär                     | ndig                      |     |               |                              |   |                              |                              |   |              | <b>~</b> . |            |
|     | Sprac                    | Anmeldung Untertage<br>Sprachkenntnisse Offen |       |               |        |                |                           |                           |     |               |                              |   |                              |                              |   |              | <b>~</b> . |            |
|     | Kinde                    | Kindergarten Empfehlun                        |       |               |        |                |                           | stellung                  |     |               |                              |   |                              |                              |   |              | ~          |            |
|     | Gesundheitsamt Empfehlun |                                               |       |               |        | Empfehlung Zu  | ırück                     | stellung                  |     |               |                              |   |                              |                              |   |              | ~          |            |
|     | Schule Empfehlun         |                                               |       |               |        |                | Empfehlung Zurückstellung |                           |     |               |                              |   |                              |                              |   | ~            |            |            |
|     | Schul                    | fähigkeit                                     |       |               |        | Zurückstellung |                           |                           |     |               |                              |   |                              |                              |   |              | ^.         |            |
|     |                          |                                               |       |               |        | Offen          |                           |                           |     |               |                              |   |                              |                              |   |              | T          |            |
| Ľ   |                          | Empfehlur                                     |       |               |        |                |                           | retellung                 |     |               |                              |   |                              |                              |   |              | Ŀ          |            |
|     |                          |                                               |       |               |        | Zurückstellung |                           | concentring               |     |               |                              |   |                              |                              |   |              |            |            |

Abb. 8 Webseite Schulfähigkeit: Eintrag d. Zurückstellung im Register Sprachkenntnisse/Schulfähigkeit

14

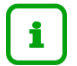

Ein Schüler wird im Register ZURÜCKSTELLUNG **nur angezeigt**, wenn er im Register SPRACHKENNTNISSE/SCHULFÄHIGKEIT im Feld SCHULFÄHIGKEIT einen der folgenden Einträge aufweist: *Offen, Empfehlung Zurückstellung oder Zurückstellung.* 

4. Klicken Sie auf > Übernehmen und > Speichern .

## 2.2.2 Register Zurückstellung

- 1. Öffnen Sie das Register ZURÜCKSTELLUNG. Der Datensatz des betroffenen Schülers wird in der Ergebnistabelle aufgeführt.
- 2. Markieren Sie den Datensatz des Schülers und klicken auf <sup>C</sup><sup>Bearbeiten</sup>. Es öffnet sich das Bearbeitungsfenster ZURÜCKSTELLUNG BEARBEITEN.
- 3. Wählen Sie in den Feldern folgende Einträge aus:
- Feld ZURÜCKSTELLUNG: Wählen Sie hier den Eintrag Vorklasse (deutsche Sprachkenntnisse HSchG § 58 Abs. 6).
- Feld ANTRAG/ANHÖRUNG DER ELTERN: Datum der Anhörung der Eltern.
- Feld ZURÜCKSTELLUNGSBESCHEID: Datum des Zurückstellungsbescheides.
- Feld Schule der VORKLASSE/INTENSIVKLASSE/DES SCHULISCHEN
   SPRACHKURSES/SCHULISCHEN SPRACHKURSES ORGANISATORISCH IM RAHMEN EINES
   VORLAUFKURSES: Schule, in der die Vorklasse eingerichtet wird.
- Feld VORZEITIGE EINSCHULUNG (GEMÄß VOBGM § 9 (6)):
  - Bei Kandidaten ist das Feld deaktiviert.
  - Wenn ein vorzeitig eingeschulter Schüler im laufenden Schuljahr zurückgestellt wird, wählen Sie hier bitte den Eintrag Ja.
- Feld Nachträgliche Aufnahme in das laufende erste Schuljahr:
  - Bei Kandidaten ist das Feld deaktiviert.
  - Wenn ein zurückgestellter Schüler nachträglich in das laufende erste Schuljahr aufgenommen wird, wählen Sie hier bitte den Eintrag Ja.

| Sc  | hulfäl                      | nigkeit                                                      |                             |                       |                                                                  |                                   |                             |                  | 317700 💄 Anj                  | a Selbst 🛛 🌟 Fa             | avoriten 🛛 🔞 Hilf         |
|-----|-----------------------------|--------------------------------------------------------------|-----------------------------|-----------------------|------------------------------------------------------------------|-----------------------------------|-----------------------------|------------------|-------------------------------|-----------------------------|---------------------------|
| Sch | nüler > Si                  | :hülerbasisdaten > Schu                                      | ulfähigkeit 🏠               |                       |                                                                  |                                   |                             |                  | 🔒 Bericht                     |                             | ~                         |
|     |                             |                                                              |                             |                       |                                                                  |                                   |                             |                  |                               |                             | Q Suche                   |
|     |                             | Sprachkenntn                                                 | isse/Schulfähigkeit         |                       | \                                                                | /orlaufkurs (VLK)                 |                             |                  | <ul> <li>Zurückste</li> </ul> | ellung                      |                           |
| -   |                             |                                                              |                             |                       |                                                                  |                                   |                             |                  |                               |                             | D VE                      |
|     | 0                           | Nachname ② 个                                                 | Vorname                     | : Schulpflicht() ^ :  | Zurückstellung :                                                 | Schuljahr der E<br>Zurückstellung | Antrag/Anh. :<br>der Eltern | Zurückstellung : | Schule i                      | Vorzeitige :<br>Einschulung | Nachträglic :<br>Aufnahme |
|     |                             | Aslan                                                        | Tim                         | 2023/2024             | Vorklasse<br>(deutsche<br>Sprachkenntnisse<br>HSchG § 58 Abs. 6) | 2023/2024                         | 10.04.2023                  | 26.04.2023       | Grundschule A                 | Nein                        | Nein                      |
|     | Zurücl                      | stellung bearbeiten                                          |                             |                       |                                                                  |                                   |                             |                  |                               |                             |                           |
|     | Zurück                      | stellung                                                     |                             | Vorklasse (deutsche S | prachkenntnisse HSch                                             | 1G § 58 Abs. 6)                   |                             |                  |                               |                             | ~                         |
|     | Schulja                     | ahr der Zurückstellung                                       |                             | 2023/2024             |                                                                  |                                   |                             |                  |                               |                             |                           |
|     | Antrag                      | /Anhörung der Eltern                                         |                             | 10.04.2023            |                                                                  |                                   |                             |                  | <b></b>                       |                             |                           |
|     | Zurück                      | stellungsbescheid                                            |                             | 26.04.2023            |                                                                  |                                   |                             |                  | <b>#</b>                      |                             |                           |
|     | Schule                      | der Vorklasse/Intensivk                                      | classe/des                  | 317700 - Grundschule  | A, Frankfurt am Main                                             |                                   |                             |                  |                               |                             | ~                         |
|     | Schull:<br>Sprach<br>Vorlau | ichen Sprachkurses/Sch<br>kurses organisatorisch i<br>Rurses | ulischen<br>im Rahmen eines |                       |                                                                  |                                   |                             |                  |                               |                             |                           |
|     | Vorzeit                     | ige Einschulung (gemäf                                       | 8 VOBGM § 9 (6))            | Nein                  |                                                                  |                                   |                             |                  |                               |                             | ~                         |
|     | Nachtr<br>Schulja           | ägliche Aufnahme in da<br>ahr                                | s laufende erste            | Nein                  |                                                                  |                                   |                             |                  |                               |                             | ~                         |
|     |                             |                                                              |                             | > Übernehmen          | Abbrechen                                                        |                                   |                             |                  |                               |                             |                           |

Abb. 9 Webseite Schulfähigkeit: Eintragen der Zurückstellung im Register Zurückstellung

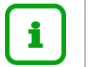

Die Felder

- VORZEITIGE EINSCHULUNG (GEMÄß VOBGM § 9 (6)) und
- NACHTRÄGLICHE AUFNAHME IN DAS LAUFENDE ERSTE SCHULJAHR

können nur bei aktiven oder ehemaligen Schülern bearbeitet werden.

4. Klicken Sie auf > Übernehmen und > Speichern

# 2.3 Zurückgestellte Kinder einer Vorklasse hinzufügen

1. Weisen Sie auf der Webseite UNTERRICHT > UV-BEARBEITUNG > KLASSENBILDUNG die zurückgestellten Kinder der gewünschten Klasse zu.

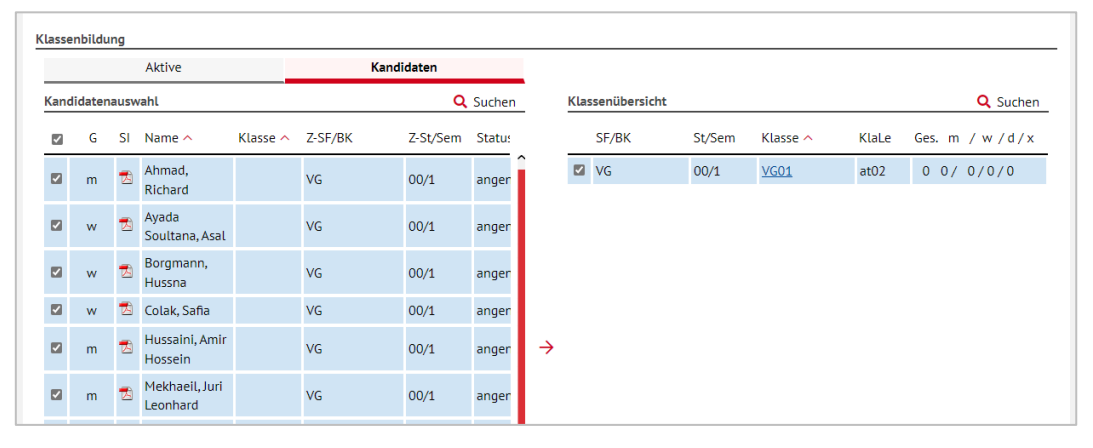

Abb. 10 Webseite Klassenbildung: Register Kandidaten - Kinder der Vorklasse hinzufügen

#### 2.4 Zurückgestellte Kinder den Kursen der Vorklasse zuweisen

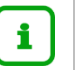

# Hinweis

Wenn Sie in der Stundentafel der Schulform Vorklassen (VG) bei einem Fach das Häkchen bei KLASSENKURS gesetzt haben, werden alle Kinder der Klasse automatisch dem dazugehörigen Kurs zugeordnet.

1. Falls in der Stundentafel kein Häkchen bei KLASSENKURS gesetzt wurde, dann weisen Sie auf der Webseite UNTERRICHT > UV-BEARBEITUNG > SCHÜLER-KURSZUORDNUNG die zurückgestellten Kinder den gewünschten Kursen zu.

|     | A       | ktive |                  | Kandida          | iten     |        | Externe    |   |          |           |      |        |          |    |    |       |          |
|-----|---------|-------|------------------|------------------|----------|--------|------------|---|----------|-----------|------|--------|----------|----|----|-------|----------|
| Kan | didaten | ausw  | <b>vahl</b> 12   | Kandidaten in Be | arbeitun | g      | Q Sucher   | K | lursa    | auswahl   |      |        |          |    |    |       | Q Sucher |
| ~   | G       | SI    | Name 🔨           |                  | Std.     | Klasse | Ziel-SF/BK |   | <b>v</b> | Kurs 🔨    | Fach | Lehrer | Anz.     | KA | ко | Std.  | SF/BK    |
|     | m       | •     | Ahmad, F         | lichard          | 0        |        | VG         | Î |          | 001D01    | D    |        | <u>0</u> | Ρ  | -  | 11,00 | VG       |
|     |         |       |                  |                  |          |        |            |   |          | 001M01    | М    | at02   | <u>0</u> | Ρ  | -  | 5,00  | VG       |
|     | w       | 1     | <u>Ayada So</u>  | ultana, Asal     | 0        | -      | VG         |   |          | 001MUSB01 | MUSB |        | <u>0</u> | Ρ  | -  | 2,00  | VG       |
|     | w       | -     | Boroman          | n Hussna         | 0        | _      | VG         |   |          | 001SPO01  | SPO  |        | <u>0</u> | Ρ  | -  | 2,00  | VG       |
| _   |         | _     | Dorgman          | 1,110,0110       | Ŭ        |        | 10         |   |          |           |      |        |          |    |    |       |          |
|     | w       | 1     | <u>Colak, Sa</u> | fia              | 0        | -      | VG         |   |          |           |      |        |          |    |    |       |          |
|     | m       | 1     | <u>Hussaini,</u> | Amir Hossein     | 0        | -      | VG         | → |          |           |      |        |          |    |    |       |          |

Abb. 11 Webseite Klassenzuordnung: Register Kandidaten - Schüler-Kurszuordnung

i

Sobald die Kinder am Unterricht der Vorklasse (VG) teilnehmen, **aktivieren** Sie sie auf der Webseite SCHÜLER > KANDIDATENVERFAHREN > STATUSVERWALTUNG.

| <ul> <li>Schü</li> </ul>           | iler    |            | Interner Schulform | übergang                             |  |
|------------------------------------|---------|------------|--------------------|--------------------------------------|--|
| ktivieren OFreigeben               |         |            |                    |                                      |  |
| Nachname                           | Vorname | Status     | Freigabedatum      | Abgebende Schule                     |  |
| Status: angenommen                 |         |            |                    |                                      |  |
| <ul> <li>Schulform: G</li> </ul>   |         |            |                    |                                      |  |
| <ul> <li>Schulform: VG</li> </ul>  |         |            |                    |                                      |  |
| <ul> <li>Stufe: 00/1</li> </ul>    |         |            |                    |                                      |  |
| <ul> <li>Klasse: VKL</li> </ul>    |         |            |                    |                                      |  |
| 🖾 Volbracht                        | Albion  | angenommen |                    | 325900 - Grund- und<br>Hauptschule A |  |
| <ul> <li>Schulform: VLK</li> </ul> |         |            |                    |                                      |  |
|                                    |         |            |                    |                                      |  |
|                                    |         |            |                    |                                      |  |
|                                    |         |            |                    |                                      |  |
|                                    |         |            |                    |                                      |  |
|                                    |         |            |                    | Obernehmen                           |  |
|                                    |         |            |                    |                                      |  |

Hinweise zur Anlage von Vorklassen / Kursen der Vorklasse finden Sie im auch in der LUSD-Anleitung <u>Aufnahme in die Vorklasse.</u>

# 3 Zurückstellung in eine Intensivklasse

Wenn Ihre Schule

- für nach HSchG § 58 Abs. 6 zurückgestellte schulpflichtige Kinder keinen schulischen Sprachkurs anbieten kann und
- keine Vorklasse, aber eine Intensivklasse eingerichtet hat, gehen Sie wie folgt vor.

# 3.1 Zieldaten der zurückgestellten Kandidaten pflegen (Intensivklasse)

Pflegen Sie die Zieldaten der zurückgestellten Kinder, die bei Ihnen eine Intensivklasse besuchen werden, auf der Webseite SCHÜLER > KANDIDATENVERFAHREN > KANDIDATEN BEARBEITEN.

Das gilt sowohl für Kinder Ihrer Schule als auch für Kinder, die von anderen Schulen als Kandidaten an Ihre Schule abgegeben wurden.

- 1. Wählen Sie die gewünschten Kandidaten über Q Suche aus.
- 2. Klicken Sie auf > Übernehmen
- 3. Wechseln Sie in das Register K. MIT ZIELDATEN.
- 4. Setzen Sie ein Häkchen vor die Schüler, die Sie bearbeiten möchten.
- 5. Klicken Sie auf <sup>C</sup><sup>Bearbeiten</sup>.
- 6. Wählen Sie im Dialogfenster ZIELDATEN BEARBEITEN das ZIELHALBJAHR sowie die Zielschulform NDHS und die Zielstufe -/1 aus.

| Zieldaten bearbeiten                       |                                                    |   |                                |                   |          |
|--------------------------------------------|----------------------------------------------------|---|--------------------------------|-------------------|----------|
| Statusänderung<br>Kandidatenstatus*        | angenommen                                         | ~ |                                |                   |          |
| Zieldaten<br>Ziel-Halbjahr*<br>Ziel-SF/BK* | 2023/1<br>NDHS/PS - Seiteneinsteiger - Primarstufe | ~ | Aufnahmedatum*<br>Ziel-St/Sem* | 01.08.2023<br>-/1 | <b>#</b> |

Abb. 13 Webseite Kandidaten bearbeiten: Zieldaten bearbeiten

# 3.2 Zurückstellung in der LUSD eintragen (Intensivklasse)

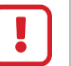

# Achtung

Beachten Sie bitte, dass **Seiteneinsteiger anders** in der LUSD abgebildet werden. Alle Informationen entnehmen Sie bitte der Anleitung: <u>Erfassen von</u> <u>Seiteneinsteigern (NDHS)</u>

Bei **Seiteneinsteigern** handelt es sich um schulpflichtige oder schulbesuchsberechtigte Kinder und Jugendliche

- mit keinen oder nur geringen Deutschkenntnissen, die innerhalb der letzten vier Jahre aus dem Ausland nach Deutschland zugezogen sind
- mit einem Alter von 10 Jahren oder jünger, die bereits länger als 4 Jahre in Deutschland leben und trotzdem über keine oder nur geringe Deutschkenntnisse verfügen

die in das deutsche Schulsystem integriert werden müssen.

1. Tragen Sie für das Kind auf der Webseite SCHÜLER>SCHÜLERBASISDATEN>SCHULFÄHIGKEIT die Zurückstellung **mit den in den folgenden Kapiteln beschriebenen Daten** ein.

# 3.2.1 Register Sprachkenntnisse/Schulfähigkeit

- 1. Suchen und übernehmen Sie den betroffenen Schüler in das Register SPRACHKENNTNISSE/SCHULFÄHIGKEIT.
- 2. Markieren Sie den Datensatz des Schülers und klicken auf <sup>C</sup> <sup>Bearbeiten</sup>. Es öffnet sich das Bearbeitungsfenster **Sprachkenntnisse/Schulfähigkeit bearbeiten**.
- 3. Wählen Sie im Feld SCHULFÄHIGKEIT den Eintrag Zurückstellung aus.

| Sc  | hulfä                    | higkeit                           |                     |                                      |                                          |                           |      |                 |                              |   | 317700                       | 💄 Anja Selbst                | * | Favoriten      | Hilfe |
|-----|--------------------------|-----------------------------------|---------------------|--------------------------------------|------------------------------------------|---------------------------|------|-----------------|------------------------------|---|------------------------------|------------------------------|---|----------------|-------|
| Sch | üler > S                 | Schülerbasisdaten > Se            | chulfähigkeit 😭     |                                      |                                          |                           |      |                 |                              |   | ۵                            | Bericht                      |   |                | ~     |
|     |                          |                                   |                     |                                      |                                          |                           |      |                 |                              |   |                              |                              |   | Qs             | Suche |
|     |                          | <ul> <li>Sprachkenntni</li> </ul> | isse/Schulfähigkeit |                                      |                                          |                           | Vorl | aufkurs (VLK)   |                              |   |                              | Zurückstellung               |   |                |       |
| ΙΞ  |                          |                                   |                     |                                      |                                          |                           |      |                 |                              |   |                              |                              |   |                | 🗎 VE  |
|     |                          | Nachname 2 ^ :                    | Vorname :           | Schulpflicht                         | :                                        | Anmeldung                 | :    | Sprachkenntni : | Kindergarten                 | 1 | Gesundheitsamt :             | Schule                       | 1 | Schulfähigkeit | :     |
|     |                          | Aslan                             | Tim                 | 2023/2024                            |                                          | Unterlagen<br>vollständig |      | Offen           | Empfehlung<br>Zurückstellung |   | Empfehlung<br>Zurückstellung | Empfehlung<br>Zurückstellung |   | Zurückstellung |       |
|     | Sprac                    | hkenntnisse/Schulfäh              | igkeit bearbeiten   |                                      |                                          |                           |      |                 |                              |   |                              |                              |   |                |       |
|     | Anme                     | ldung                             |                     | Unterlagen vol                       | lstän                                    | dig                       |      |                 |                              |   |                              |                              |   | ~              |       |
|     | Sprac                    | hkenntnisse                       |                     | Offen                                | ffen                                     |                           |      |                 |                              |   |                              |                              |   | ~              |       |
|     | Kinde                    | rgarten                           |                     | Empfehlung Zu                        | irücks                                   | stellung                  |      |                 |                              |   |                              |                              |   | ~              |       |
|     | Gesur                    | ndheitsamt                        |                     | Empfehlung Zu                        | irücks                                   | stellung                  |      |                 |                              |   |                              |                              |   | ~              |       |
|     | Schul                    | e                                 |                     | Empfehlung Zu                        | Empfehlung Zurückstellung                |                           |      |                 |                              |   |                              |                              |   | ~              |       |
|     | Schulfähigkeit Zurückste |                                   |                     |                                      |                                          | urückstellung             |      |                 |                              |   |                              |                              |   | ^              |       |
| l   |                          |                                   |                     | Offen<br>Schulfähig<br>Empfehlung Zu | en<br>nufähig<br>gröchung Zurückstellung |                           |      |                 |                              |   |                              |                              |   |                |       |
|     |                          |                                   |                     | Zurückstellung                       |                                          |                           |      |                 |                              |   |                              |                              |   |                |       |

Abb. 14 Webseite Schulfähigkeit: Eintrag d. Zurückstellung i. Register Sprachkenntnisse/Schulfähigkeit

# Hinweis

i

Ein Schüler wird im Register ZURÜCKSTELLUNG **nur angezeigt**, wenn er im Register SPRACHKENNTNISSE/SCHULFÄHIGKEIT im Feld SCHULFÄHIGKEIT einen der folgenden Einträge aufweist: *Offen, Empfehlung Zurückstellung oder Zurückstellung*.

4. Klicken Sie auf > Übernehmen und > Speichern .

# 3.2.2 Register Zurückstellung

- 1. Öffnen Sie das Register ZURÜCKSTELLUNG. Der Datensatz des betroffenen Schülers wird in der Ergebnistabelle aufgeführt.
- 2. Markieren Sie den Datensatz des Schülers und klicken auf <sup>C</sup><sup>Bearbeiten</sup>. Es öffnet sich das Bearbeitungsfenster **Zurückstellung bearbeiten**.
- 3. Wählen Sie in den Felder folgende Einträge aus:
- Feld ZURÜCKSTELLUNG: Wählen Sie hier den Eintrag Intensivklasse.
- Feld ANTRAG/ANHÖRUNG DER ELTERN: Datum der Anhörung der Eltern.
- Feld ZURÜCKSTELLUNGSBESCHEID: Datum des Zurückstellungsbescheides.
- Feld Schule der Vorklasse/Intensivklasse/des Schulischen Sprachkurses/Schulischen Sprachkurses organisatorisch im Rahmen eines Vorlaufkurses: Schule, in der die Intensivklasse eingerichtet wird.
- Feld VORZEITIGE EINSCHULUNG (GEMÄß VOBGM § 9 (6)):
  - Bei Kandidaten ist das Feld nicht zu bearbeiten.
  - Wenn ein vorzeitig eingeschulter Schüler im laufenden Schuljahr zurückgestellt wird, wählen Sie hier bitte den Eintrag Ja.
- Feld Nachträgliche Aufnahme in das laufende erste Schuljahr:
  - Bei Kandidaten ist das Feld nicht zu bearbeiten.
  - Wenn ein zurückgestellter Schüler nachträglich in das laufende erste Schuljahr aufgenommen wird, wählen Sie hier bitte den Eintrag Ja.

| :hulfa                          | ihigkeit                                                                                      |                                            |                                                         |                     |                              |                           |                | 317700 💄 A    | nja Selbst 🛛 🛨 F       | avoriten 🛛 😯            |
|---------------------------------|-----------------------------------------------------------------------------------------------|--------------------------------------------|---------------------------------------------------------|---------------------|------------------------------|---------------------------|----------------|---------------|------------------------|-------------------------|
| üler >                          | Schülerbasisdaten > Sch                                                                       | ulfähigkeit 🟠                              |                                                         |                     |                              |                           |                | Berich        | ¢                      |                         |
|                                 |                                                                                               |                                            |                                                         |                     |                              |                           |                |               |                        | Q Su                    |
|                                 | Sprachkennt                                                                                   | nisse/Schulfähigkeit                       |                                                         |                     | Vorlaufkurs (VLK)            |                           |                | Zurücks       | tellung                |                         |
| 0                               | Nachname (2) ^                                                                                | : Vorname                                  | : Schulpflicht() ^ :                                    | Zurückstellung      | Schuljahr der Zurückstellung | Antrag/Anh.<br>der Eltern | Zurückstellung | Schule        | Vorzeitige Einschulung | Nachträglic<br>Aufnahme |
| 8                               | Aslan                                                                                         | Tim                                        | 2023/2024                                               | Intensivklasse      | 2023/2024                    | 10.04.2023                | 26.04.2023     | Grundschule A | Nein                   | Nein                    |
| Zurüd<br>Schu<br>Antra<br>Zurüd | :kstellung<br>Ijahr der Zurückstellung<br>Ig/Anhörung der Eltern<br>:kstellungsbescheid       |                                            | Intensivklasse<br>2023/2024<br>10.04.2023<br>26.04.2023 |                     |                              |                           |                | <b></b>       | ,                      | ~                       |
| Schu<br>Schu<br>Sprac<br>Vorla  | le der Vorklasse/Intensiv<br>Lischen Sprachkurses/Scl<br>:hkurses organisatorisch<br>ufkurses | klasse/des<br>hulischen<br>im Rahmen eines | 317700 - Grundschule                                    | : A, Frankfurt am M | lain                         |                           |                |               |                        | ~                       |
| Vorze                           | itige Einschulung (gemä                                                                       | iß VOBGM § 9 (6))                          | Nein                                                    |                     |                              |                           |                |               |                        | ~                       |
| Nach<br>Schu                    | trägliche Aufnahme in d<br>ljahr                                                              | as laufende erste                          | Nein                                                    |                     |                              |                           |                |               |                        | ~                       |
|                                 |                                                                                               |                                            | > Übernehmen                                            | X Abbrechen         |                              |                           |                |               |                        |                         |

Abb. 15 Webseite Schulfähigkeit: Eintragen der Zurückstellung im Register Zurückstellung

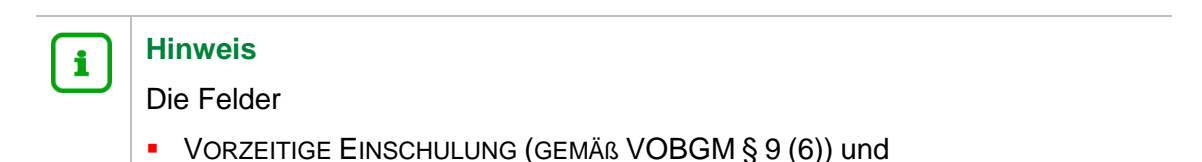

NACHTRÄGLICHE AUFNAHME IN DAS LAUFENDE ERSTE SCHULJAHR

können nur bei aktiven oder ehemaligen Schülern bearbeitet werden.

4. Klicken Sie auf > Übernehmen und > Speichern .

#### 3.3 Zurückgestellte Kinder einer Intensivklasse hinzufügen

1. Weisen Sie auf der Webseite UNTERRICHT > UV-BEARBEITUNG > KLASSENBILDUNG die zurückgestellten Kinder der gewünschten Klasse zu.

|            |         | A     | ktive                         |          | Kand    | idaten   |        |                    |               |        |          |       |             |
|------------|---------|-------|-------------------------------|----------|---------|----------|--------|--------------------|---------------|--------|----------|-------|-------------|
| Kandio     | datenau | ıswał | าไ                            |          |         | Q        | Suche  | Kla                | ssenübersicht |        |          |       | Q Suche     |
| <b>Z</b> 🗘 | G       | SI    | Name ^                        | Klasse 🔨 | Z-SF/BK | Z-St/Sem | Status | $\hat{\mathbf{v}}$ | SF/BK         | St/Sem | Klasse 🔨 | KlaLe | Ges.m/w/d/x |
|            | m       | 1     | Ababri,<br>Mustafa-<br>Kocero |          | NDHS/PS | -/1      | angen  |                    | NDHS/PS       | -/1    | NDHS1    | at02  | 0 0/ 0/0/0  |
|            | m       | 1     | Abbinante,<br>Frank Julian    |          | NDHS/PS | -/1      | angen  |                    |               |        |          |       |             |
|            | m       | 1     | Abdine, Alex-<br>Constantin   |          | NDHS/PS | -/1      | angen  |                    |               |        |          |       |             |

Abb. 16 Webseite Klassenbildung: Kinder der Intensivklasse hinzufügen

# 3.4 Zurückgestellte Kinder den Kursen der Intensivklasse zuweisen

#### Hinweis

i

Wenn Sie in der Stundentafel der Schulform NDHS bei einem Fach das Häkchen bei KLASSENKURS gesetzt haben, werden alle Kinder der Klasse automatisch dem dazugehörigen Kurs zugeordnet.  Falls in der Stundentafel kein Häkchen bei KLASSENKURS gesetzt wurde, dann weisen Sie auf der Webseite UNTERRICHT > UV-BEARBEITUNG > SCHÜLER-KURSZUORDNUNG die zurückgestellten Kinder den gewünschten Kursen zu.

|       | Aktiv   | ve   |                  | Kandidate              | n       |        | Externe        |        |         |      |        |          |    |    |       |                |
|-------|---------|------|------------------|------------------------|---------|--------|----------------|--------|---------|------|--------|----------|----|----|-------|----------------|
| Kandi | datenau | swał | <b>ηL</b> 3 Κ    | andidaten in Bear      | beitung |        | <b>Q</b> Suche | Kursau | swahl   |      |        |          |    |    |       | <b>Q</b> Suche |
|       | G       | SI   | Name ^           |                        | Std.    | Klasse | Ziel-SF/BK     |        | Kurs 🔨  | Fach | Lehrer | Anz.     | KA | ко | Std.  | SF/BK          |
|       | m       | 1    | <u>Ababri, l</u> | <u>Mustafa-Kocero</u>  | 0       | NDHS1  | NDHS/PS        |        | -1DAZ01 | DAZ  |        | <u>0</u> | Ρ  | -  | 18,00 | NDHS/PS        |
|       | m       | 1    | <u>Abbinar</u>   | nte, Frank Julian      | 0       | NDHS1  | NDHS/PS        |        |         |      |        |          |    |    |       |                |
|       | m       | 1    | <u>Abdine,</u>   | <u>Alex-Constantin</u> | 0       | NDHS1  | NDHS/PS        |        |         |      |        |          |    |    |       |                |

#### Abb. 17 Webseite Schüler-Kurszuordnung

**Hinweis** 

# i

Sobald die Kinder am Unterricht der Intensivklasse (NDHS/PS) teilnehmen, **aktivieren** Sie sie auf der Webseite SCHÜLER > KANDIDATENVERFAHREN > STATUSVERWALTUNG.

Hinweise zur Anlage von Intensivklassen / Kursen der Intensivklassen finden Sie auch in der LUSD-Anleitung: <u>Erfassen von Seiteneinsteigern (NDHS)</u>

# 4 Zurückstellung in einen schulischen Sprachkurs (SSK)

Wenn Ihre Schule für nach HSchG § 58 Abs. 6 zurückgestellte schulpflichtige Kinder einen **schulischen Sprachkurs** anbietet, gehen Sie wie in den folgenden Kapiteln beschrieben vor.

# 4.1 Schulbasisdaten für den schulischen Sprachkurs (SSK) vorbereiten

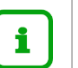

# Hinweis

Aus technischen Gründen wird der schulische Sprachkurs (SSK) in der LUSD als Schulform abgebildet.

Um in der LUSD einen schulischen Sprachkurs (SSK) abbilden zu können, sind zunächst die nachfolgend beschriebenen Voraussetzungen zu erfüllen.

1. Fügen Sie auf der Webseite SCHULE > SCHULBASISDATEN > SCHULFORMEN im Bereich SCHULBEZOGENE SCHULFORMEN die Schulform SCHULISCHER SPRACHKURS (SSK) hinzu.

21

| Schul | e > 5 | Schulbasisdaten > | Schulformen    |     |         |                  |                  |         | Bericht                                   |       | ~ |
|-------|-------|-------------------|----------------|-----|---------|------------------|------------------|---------|-------------------------------------------|-------|---|
| Off   | ziell | e Schulformen     |                | Sch | ulbezog | jene Schulformen |                  |         |                                           |       | _ |
| 0     | ]0    | Kürzel 🔨          | Bezeichnung    | _   |         | Eig. Kürzel 🔨    | Eig. Bezeichnung | Kürzel  | Bezeichnung                               | Aktiv |   |
|       |       | L                 |                |     |         | L                |                  |         |                                           | ✓     |   |
|       | )     |                   |                |     |         | G                | G                | G       | Grundschule                               |       |   |
|       | )     | AGYM              | Abendgymnasiı  |     |         | NDHS/PS          | NDHS/PS          | NDHS/PS | Seiteneinsteiger - Primarstufe            |       |   |
|       |       | AH                | Abendhauptsch  |     |         | SSK              | SSK              | SSK     | Schulischer Sprachkurs bei Zurückstellung |       |   |
| 0     | )     | AR                | Abendrealschul |     |         | VLK              | VLK              | VLK     | Vorlaufkurs                               |       |   |

Abb. 18 Webseite Schulform: SSK als schulbezogene Schulform anlegen

2. Setzen Sie auf der Webseite SCHULE > SCHULBASISDATEN > STUFEN/SEMESTER für die Schulform SSK die entsprechenden Häkchen für die Stufen und Halbjahre.

| Schule > S | Schulbasisdaten > Stufen/ | Semester                      |             | Bericht     | ~ |
|------------|---------------------------|-------------------------------|-------------|-------------|---|
| SF/BK      | SSK<br>Semester zuordnen  | <b>~</b>                      |             |             |   |
| Be         | zeichnung                 | Schulbezogene Stufen/Semester | 1. Halbjahr | 2. Halbjahr |   |
| 00,        | /1                        |                               |             |             |   |
| 00,        | /2                        |                               |             |             |   |

#### Abb. 19 Webseite Stufen/Semester: SSK mit Stufen/Semestern und Halbjahren anlegen

3. Legen Sie auf der Webseite SCHULE > SCHULBASISDATEN > STUNDENTAFEL die gewünschten Einträge für die Schulform SSK für beide Halbjahre an.

| gemeines F  | ach der Stun                                                                                                    | dentafel hii  | nzufügen     |   |          |                 |   |
|-------------|----------------------------------------------------------------------------------------------------|---------------|--------------|---|----------|-----------------|---|
| achdetails  |                                                                                                    |               |              |   |          |                 |   |
| SF/BK*      | SSK                                                                                                    | ~             | St/Sem* 00/1 | ~ | Kursart* | P - Pflichtkurs | ~ |
| Fach*       | DAZ - Deutsc                                                                                                    | h als Zweitsp | rache        | ~ | Std/Hj*  | 400             |   |
| Kursthema   |                                                                                                    |               |              | ~ | Wo/Hj*   | 20              |   |
| Klassenkurs | <ul> <li>Image: A start of the start of the start of</li></ul> |               |              |   | Inaktiv  |                 |   |

Im Initialzustand ist die Stundentafel für die SF SSK leer.

| A I. I. | 00 14/-1- |           | and a set of a factor is |             | . The state | D 4 7 1. | day 6 |              | 611 a. 111 a. | 0         | 001/        |
|---------|-----------|-----------|--------------------------|-------------|-------------|----------|-------|--------------|---------------|-----------|-------------|
| ADD.    | 20 webs   | seite Sti | undentatel:              | Eintrag zun | i Fach      | DAZ IN   | aer a | Stundentatel | tur ale       | Schultorm | <b>22</b> V |

| Feld        | Eintrag                                                                                                    |
|-------------|----------------------------------------------------------------------------------------------------|
| Kursart     | P                                                                                                    |
| Fach*       | DAZ - Deutsch als Zweitsprache                                                                                        |
| Klassenkurs | angehakt                                                                                                    |
| Std/HJ*     | Tragen Sie hier die Stunden pro Halbjahr ein.<br>Grundlage hierfür ist die Stundenzahl in der Zuweisung Ihrer Schule. |
| Wo/HJ*      | Die hier angezeigten Stunden werden automatisch auf Basis des Eintrag im Feld STD/HJ* errechnet.                      |

| le > ! | Schul  | basisdaten > S | tundent | afel          |               |        |       |         |       | Bericht |  |
|--------|--------|----------------|---------|---------------|---------------|--------|-------|---------|-------|---------|--|
| under  | ntafel |                |         |               |               |        |       |         |       |         |  |
| SF/B   | К      |                | SS      | К             |               |        | ~     |         |       |         |  |
| A      | lle Fä | icher          | 0       | Inaktive Fäch | er ausblenden |        |       |         |       |         |  |
|        |        | •              | Allgem  | eine Fächer   |               |        | <-    |         |       |         |  |
|        |        | Fach           | ^       | Kl.Ku         | Std/Hj        | Std/Wo | Wo/Hj | Inaktiv | Thema |         |  |
| •      | St./   | Sem.: 00/1     |         |               |               |        |       |         |       |         |  |
|        | •      | Kursart: P     |         |               |               |        |       |         |       |         |  |
|        |        | DAZ            |         |               | 400,00        | 20,00  | 20    |         |       |         |  |
| •      | St./   | Sem.: 00/2     |         |               |               |        |       |         |       |         |  |
|        | •      | Kursart: P     |         |               |               |        |       |         |       |         |  |
|        |        |                |         |               |               |        |       |         |       |         |  |

#### Abb. 21 Webseite Stundentafel: Stundentafel für die Schulform SSK (Beispiel)

# 4.2 Zieldaten der zurückgestellten Kandidaten pflegen

Sobald feststeht, welche Kinder bei Ihnen einen Schulischen Sprachkurs besuchen werden, pflegen Sie die Zieldaten dieser Kinder auf der Webseite SCHÜLER > KANDIDATENVERFAHREN > KANDIDATEN BEARBEITEN.

Das gilt sowohl für die Kinder Ihrer Schule als auch für die Kinder, die von anderen Schulen als Kandidaten an Ihre Schule abgegeben wurden.

- 1. Wählen Sie die gewünschten Kandidaten über Q Suche aus.
- 2. Klicken Sie auf > Übernehmen
- 3. Wechseln Sie in das Register K. MIT ZIELDATEN.
- 4. Setzen Sie ein Häkchen vor den Schülern, die Sie bearbeiten möchten.
- 5. Klicken Sie auf <sup>C</sup><sup>Bearbeiten</sup>.
- 6. Wählen Sie im Dialogfenster ZIELDATEN BEARBEITEN das gewünschte Zielhalbjahr sowie die Zielschulform SSK und die Zielstufe 00/1 aus (<u>Abb. 22</u>).

| i | Hinweis<br>Aus technischen Gründen wird der schulische Sprachkurs (SSK) in der LUSD<br>als Schulform abgebildet.                                                                                                    |
|---|----------------------------------------------------------------------------------------------------|
| i | Hinweis<br>Für Kinder mit Kandidatenstatus angenommen                                                                                                    |
|   | Sofern für ein Kind mit Kandidatenstatus ANGENOMMEN als Zielschulform GFLX, E<br>oder VG eingetragen ist, ändern Sie auf der Webseite SCHÜLER ><br>KANDIDATENVERFAHREN > KANDIDATEN BEARBEITEN die Zielschulform auf SSK und<br>die Zielstufe auf 00/1. |

| Statusänderung   Kandidatenstatus*   angenommen   Zieldaten   Ziel-Halbjah*   2022/1   SSK - Schulischer Sprachkurs bei Zurückstellun v   Ziel-St/Sem* 00/1 bb. 22 Webseite Kandidaten bearbeiten: Eintrag der Zieldaten inweis iir Kinder mit Schülerstatus: aktiv                                                                                                    | <b>⊞</b> |
|----------------------------------------------------------------------------------------------------|----------|
| Kandidatenstatus*       angenommen       ✓         Zieldaten       Ziel-Halbjahr*       2022/1       ✓       Aufnahmedatum*       01.08.2022       €         Ziel-SF/BK*       SSK-Schulischer Sprachkurs bei Zurückstellun ✓       Ziel-St/Sem*       00/1       €         bb. 22 Webseite Kandidaten bearbeiten: Eintrag der Zieldaten       Eintweis       €       €         inweis       Eintrag ter Zieldaten       €       €       € | <b>≡</b> |
| Ziel-Halbjahr* 2022/1 • Aufnahmedatum* 01.08.2022 i<br>Ziel-SF/BK* SSK-Schulischer Sprachkurs bei Zurückstellun • Ziel-St/Sem* 00/1<br>bb. 22 Webseite Kandidaten bearbeiten: Eintrag der Zieldaten<br>inweis                                                                                                    | <b>■</b> |
| Ziel-Halbjah* 2022/1 • Aufnahmedatum* 01.08.2022 i<br>Ziel-SF/BK* SSK - Schulischer Sprachkurs bei Zurückstellun • Ziel-St/Sem* 00/1<br>bb. 22 Webseite Kandidaten bearbeiten: Eintrag der Zieldaten<br>inweis                                                                                                    | ≝        |
| Ziel-SF/BK* <u>SSK - Schulischer Sprachkurs bei Zurückstellun</u> Ziel-St/Sem* <u>00/1</u><br>bb. 22 Webseite Kandidaten bearbeiten: Eintrag der Zieldaten<br>inweis                                                                                                    | <u> </u> |
| bb. 22 Webseite Kandidaten bearbeiten: Eintrag der Zieldaten<br>inweis                                                                                                    |          |
| inweis<br>ür Kinder mit Schülerstatus: aktiv                                                                                                    |          |
| ür Kinder mit Schülerstatus: aktiv                                                                                                    |          |
|                                                                                                    |          |
|                                                                                                    |          |
| ollte ein Kind bereits für die Schulform G, GFLX, E oder VG aktiv                                                                                                    | ges      |
| ndern Sie auf der Webseite SCHüLER > KANDIDATENVERFAHREN >                                                                                                    |          |
|                                                                                                    | o 7:     |
| TATUSVERWALTUNG - REGISTER INTERNER SCHULFORMUBERGANG UN                                                                                                    | eΖ       |
| ut SSK und die Zielstufe auf 00/1.                                                                                                    |          |
| hüler > Kandidatenverfahren > Statusverwaltung                                                                                                    | ~        |
| C Schüler Interner Schulformübergang                                                                                                    | Suche    |
| Interner Schulformübergang                                                                                                    | _        |
| Nachname      Vorname      Akt Schulform Akt Stufe Zielschulform Zielstufe Zielhalbjahr                                                                                                    | _        |
| Agirman Janik G 01/1                                                                                                    |          |

# 4.3 Zurückstellung in der LUSD eintragen (SSK)

Tragen Sie für das Kind auf der Webseite SCHÜLER > SCHÜLERBASISDATEN > SCHULFÄHIGKEIT die Zurückstellung ein.

#### 4.3.1 Register Sprachkenntnisse/Schulfähigkeit

- 1. Suchen und übernehmen Sie den betroffenen Schüler in das Register SPRACHKENNTNISSE/SCHULFÄHIGKEIT.
- 2. Markieren Sie den Datensatz des Schülers und klicken auf <sup>CB</sup> <sup>Bearbeiten</sup>. Es öffnet sich das Bearbeitungsfenster SPRACHKENNTNISSE/SCHULFÄHIGKEIT BEARBEITEN.
- 3. Wählen Sie im Feld SCHULFÄHIGKEIT den Eintrag Zurückstellung aus.

| Schul   | fähigkeit                      |                  |         |                |          |                         |     |                 |                              |   | 317700                       | 💄 Anja Selbst                | * | Favoriten     | 0 н  | ilfe |
|---------|--------------------------------|------------------|---------|----------------|----------|-------------------------|-----|-----------------|------------------------------|---|------------------------------|------------------------------|---|---------------|------|------|
| Schüler | > Schülerbasisdaten :          | > Schulfähigkeit | t 🟠     |                |          |                         |     |                 |                              |   | ۵                            | Bericht                      |   |               |      | ~    |
|         |                                |                  |         |                |          |                         |     |                 |                              |   |                              |                              |   | Q             | Such | е    |
|         | <ul> <li>Sprachkenr</li> </ul> | ntnisse/Schulfäl | higkeit |                |          |                         | Vor | aufkurs (VLK)   |                              |   |                              | Zurückstellung               |   |               |      |      |
|         |                                |                  |         |                |          |                         |     |                 |                              |   |                              |                              |   |               | 🗎 V  | Æ    |
|         | Nachname (2) ^                 | : Vorname        | :       | Schulpflicht   | : A      | nmeldung                | :   | Sprachkenntni : | Kindergarten                 | : | Gesundheitsamt 🗄             | Schule                       | : | Schulfähigkei | it : |      |
|         | Aslan                          | Tim              |         | 2023/2024      | Ui<br>vo | nterlagen<br>ollständig |     | Offen           | Empfehlung<br>Zurückstellung |   | Empfehlung<br>Zurückstellung | Empfehlung<br>Zurückstellung |   | Zurückstellun | g    | Ī    |
| Sp      | rachkenntnisse/Schul           | fähigkeit bearb  | eiten   |                |          |                         |     |                 |                              |   |                              |                              |   |               |      |      |
| Anı     | neldung                        |                  |         | Unterlagen vol | lständig | 3                       |     |                 |                              |   |                              |                              |   |               | -    |      |
| Spr     | achkenntnisse                  |                  |         | Offen          |          |                         |     |                 |                              |   |                              |                              |   |               | -    |      |
| Kin     | dergarten                      |                  |         | Empfehlung Zu  | ırückste | llung                   |     |                 |                              |   |                              |                              |   |               | ~    |      |
| Ges     | undheitsamt                    |                  |         | Empfehlung Zu  | ırückste | llung                   |     |                 |                              |   |                              |                              |   |               | ~    |      |
| Sch     | ule                            |                  |         | Empfehlung Zu  | urückste | lluna                   |     |                 |                              |   |                              |                              |   |               | ~    |      |
| Sek     | ulfähigkoit                    |                  |         | Zurücketellung |          |                         |     |                 |                              |   |                              |                              |   |               | _    |      |
| 30      | lutianigken                    |                  |         | Offon          |          |                         |     |                 |                              |   |                              |                              |   |               |      |      |
|         |                                |                  |         | Schulfähig     |          |                         |     |                 |                              |   |                              |                              |   |               |      |      |
|         |                                |                  |         | Empfehlung Zu  | ırückste | llung                   |     |                 |                              |   |                              |                              |   |               |      | 1    |
|         |                                |                  |         | Zurückstellung | 1        |                         |     |                 |                              |   |                              |                              |   |               |      |      |

Abb. 25 Webseite Schulfähigkeit: Eintrag der Zurückstellung i. Reg. Sprachkenntnisse/Schulfähigkeit

# Hinweis

i

Ein Schüler wird im Register ZURÜCKSTELLUNG **nur angezeigt**, wenn er im Register SPRACHKENNTNISSE/SCHULFÄHIGKEIT im Feld SCHULFÄHIGKEIT einen der folgenden Einträge aufweist: *Offen, Empfehlung Zurückstellung oder Zurückstellung.* 

4. Klicken Sie auf > Übernehmen und > Speichern

# 4.3.2 Register Zurückstellung

- 1. Öffnen Sie das Register ZURÜCKSTELLUNG. Der Datensatz des betroffenen Schülers wird in der Ergebnistabelle aufgeführt.
- 2. Markieren Sie den Datensatz des Schülers und klicken auf <sup>CB</sup> <sup>Bearbeiten</sup>. Es öffnet sich das Bearbeitungsfenster ZURÜCKSTELLUNG BEARBEITEN.
- 3. Wählen Sie in den Felder folgende Einträge aus:
- Feld ZURÜCKSTELLUNG: Wählen Sie hier den Eintrag Schulischer Sprachkurs.
- Feld ANTRAG/ANHÖRUNG DER ELTERN: Datum der Anhörung der Eltern.
- Feld ZURÜCKSTELLUNGSBESCHEID: Datum des Zurückstellungsbescheides.
- Feld Schule der Vorklasse/Intensivklasse/des Schulischen Sprachkurses/Schulischen Sprachkurses organisatorisch im Rahmen eines Vorlaufkurses: Schule, in der der Schulische Sprachkurs eingerichtet wird.
- Feld Vorzeitige Einschulung (Gemäß VOBGM § 9 (6)):
  - Bei Kandidaten ist das Feld deaktiviert.
  - Wenn ein vorzeitig eingeschulter Schüler im laufenden Schuljahr zurückgestellt wird, wählen Sie hier bitte den Eintrag Ja.
- Feld NACHTRÄGLICHE AUFNAHME IN DAS LAUFENDE ERSTE SCHULJAHR:
  - Bei Kandidaten ist das Feld deaktiviert.

 Wenn ein zurückgestellter Schüler nachträglich in das laufende erste Schuljahr aufgenommen wird, wählen Sie hier bitte den Eintrag Ja.

| ulta                   | anigkeit                                                      |                                   |   |                      |                           |                                 |                           |          |          | 51//00 👗 A                 | nja  | Selbst 🗶 Fa                 | voriten           |            |
|------------------------|---------------------------------------------------------------|-----------------------------------|---|----------------------|---------------------------|---------------------------------|---------------------------|----------|----------|----------------------------|------|-----------------------------|-------------------|------------|
| ler >                  | Schülerbasisdaten > S                                         | chulfähigkeit 😭                   |   |                      |                           |                                 |                           |          |          | Berick                     | ht   |                             |                   |            |
|                        |                                                               |                                   |   |                      |                           |                                 |                           |          |          |                            |      |                             | c                 | م Su       |
|                        | Sprachkenn                                                    | tnisse/Schulfähigkei              | t |                      |                           | Vorlaufkurs (VLK)               |                           |          |          | <ul> <li>Zurücl</li> </ul> | kste | ellung                      |                   |            |
|                        |                                                               |                                   |   |                      |                           |                                 |                           |          |          |                            |      |                             |                   |            |
| ;                      | Nachname 2 ^                                                  | : Vorname                         | : | Schulpflicht (1) ^   | Zurückstellung            | Schuljahr der<br>Zurückstellung | Antrag/Anh.<br>der Eltern | Zurücks  | tellun : | Schule                     | -    | Vorzeitige :<br>Einschulung | Nachtra<br>Aufnah | ägli<br>me |
|                        | Aslan                                                         | Tim                               |   | 2023/2024            | Schulischer<br>Sprachkurs | 2023/2024                       | 10.04.2023                | 26.04.20 | 023      | Grundschule A              |      | Nein                        | Nein              |            |
| Zurü                   | ckstellung bearbeiten                                         |                                   |   |                      |                           |                                 |                           |          |          |                            |      |                             |                   |            |
| Zurü                   | ckstellung                                                    |                                   |   | Schulischer Sprachku | urs                       |                                 |                           |          |          |                            |      |                             |                   | ~          |
| Schu                   | ljahr der Zurückstellun                                       | g                                 |   | 2023/2024            |                           |                                 |                           |          |          |                            |      |                             |                   |            |
| Antra                  | g/Anhörung der Elterr                                         | 1                                 |   | 10.04.2023           |                           |                                 |                           |          |          | á                          | ŧ.,  |                             |                   |            |
| Zurü                   | kstellungsbescheid                                            |                                   |   | 26.04.2023           |                           |                                 |                           |          |          |                            |      |                             |                   |            |
| Schu                   | le der Vorklasse/Intens                                       | ivklasse/des                      |   | 317700 - Grundschul  | .e A, Frankfurt am M      | lain                            |                           |          |          |                            |      |                             |                   | ~          |
| Schu<br>Sprac<br>Vorla | lischen Sprachkurses/S<br>:hkurses organisatoriso<br>ufkurses | Schulischen<br>:h im Rahmen eines |   |                      |                           |                                 |                           |          |          |                            |      |                             |                   |            |
| Vorze                  | itige Einschulung (ger                                        | näß VOBGM § 9 (6))                |   | Nein                 |                           |                                 |                           |          |          |                            |      |                             |                   | $\sim$     |
| Nach                   | trägliche Aufnahme in                                         | das laufende erste                |   | Nein                 |                           |                                 |                           |          |          |                            |      |                             |                   | $\sim$     |
| Schu                   | ljahr                                                         |                                   |   |                      |                           |                                 |                           |          |          |                            |      |                             |                   |            |

Abb. 26 Webseite Schulfähigkeit: Eintrag der Zurückstellung im Register Zurückstellung

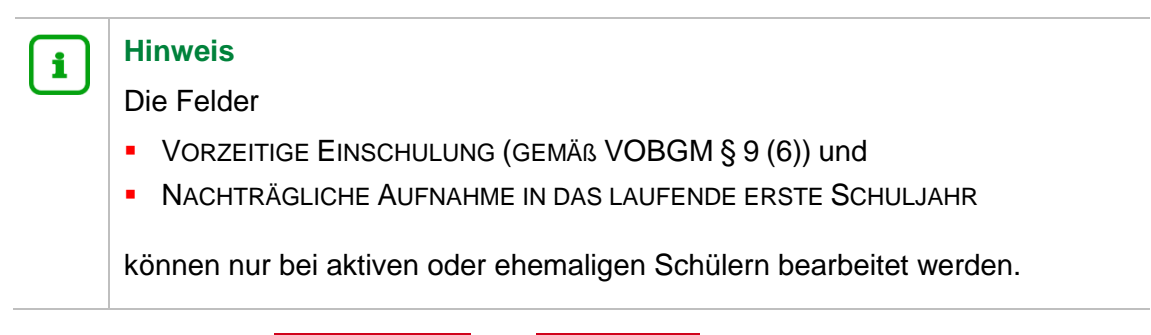

4. Klicken Sie auf > Übernehmen und > Speichern .

#### 4.4 Klassen für den Schulischen Sprachkurs einrichten

1. Legen Sie auf der Webseite UNTERRICHT > UV-BEARBEITUNG > KLASSENBILDUNG die benötigte Anzahl Klassen für die Schulform SSK an.

| Klasse hinzufügen |                      |   |         |      |   |
|-------------------|----------------------|---|---------|------|---|
| Bezeichnung*      | SSK                  |   | SF/BK*  | SSK  | ~ |
| Klassenlehrer*    | at02-Michel, Steffen | ~ | St/Sem* | 00/1 | ~ |
| Vertreter         |                      | ~ | Raum    | 2-0  | ~ |
| Schüler(ges/m/w)  |                      |   |         |      |   |
| Bemerkung         |                      |   |         |      |   |

#### Abb. 27 Webseite Klassenbildung: Klasse/n für die Schulform SSK hinzufügen

# 4.5 Zurückgestellte Kinder der Schulischen Sprachkurs – Klasse hinzufügen

1. Weisen Sie auf der Webseite UNTERRICHT > UV-BEARBEITUNG > KLASSENBILDUNG die Kinder der gewünschten Klasse zu.

| erricht  | > UV-B   | earbe | eitung > Klassen          | bildung        |          |                |   |      |              |        | 📑 Beri     | cht   |            |
|----------|----------|-------|---------------------------|----------------|----------|----------------|---|------|--------------|--------|------------|-------|------------|
| lassank  | il dun a |       |                           |                |          |                |   |      |              |        |            |       |            |
| lasseno  | Akt      | ive   |                           | • Kano         | didaten  | ← →            |   |      |              |        |            |       |            |
| Kandida  | atenau   | swah  | ι                         |                |          | <b>Q</b> Suche | ĸ | (las | senübersicht |        |            |       | Q Suc      |
|          | G        | SI    | Name 🔨                    | Klassenplanung | Klasse 🔨 | Z-SF/BK        |   | \$   | SF/BK        | St/Sem | Klasse 🔨   | KlaLe | Ges.m/w/d/ |
| <b>V</b> | w        | 1     | Diehl, Laura              |                |          | SSK            |   | •    | SSK          | 00/1   | <u>SSK</u> | at02  | 0 0/ 0/0/0 |
|          | w        | 1     | Harsch, Valeria<br>Eliana |                |          | SSK            |   |      |              |        |            |       |            |
|          | w        | Z     | Herrmann,<br>Didem        |                |          | SSK            |   |      |              |        |            |       |            |
|          | w        | Z     | Hildebrandt,<br>Lotte     |                |          | SSK            |   |      |              |        |            |       |            |
|          | m        | 73    | Jürgen, Malik             |                |          | SSK            | → |      |              |        |            |       |            |

Abb. 28 Webseite Klassenbildung: Hinzufügen der Schüler zur Klasse

# 4.6 Kurs für die Schulischen Sprachkurs – Klasse einrichten

## Hinweis

i

Falls Sie in der Stundentafel der Schulform SSK beim Fach DAZ das Häkchen bei KLASSENKURS gesetzt haben (<u>Abb. 21</u>), wird automatisch ein Klassenkurs generiert, wenn Sie eine Klasse anlegen..

1. Falls in der Stundentafel bei KLASSENKURS kein Häkchen gesetzt wurde oder die Klasse bereits vorher bestand, legen Sie auf der Webseite UNTERRICHT > UV-BEARBEITUNG > KURSBEARBEITUNG den benötigten DAZ-Kurs für den Schulischen Sprachkurs (SSK) an.

| Extern         | Alexander-Hegius-Schule | ~  |            | Nur Thema im Zeugnis anzeigen |   |
|----------------|-------------------------|----|------------|-------------------------------|---|
| Schulform      | SSK                     | ~  | Kursart*   | P - Pflichtkurs               | ~ |
| Stufe          | 00/1                    | ~  |            |                               |   |
| Kurs für       | SSK                     | ~  | Kursoption | L                             | ~ |
| Fach*          | DAZ                     | ~  | Epochal*   | Nein - N                      | ~ |
| Bezeichnung*   | 001DAZ                  | 02 | Modus*     | - Kein Eintrag -              | ~ |
| Stundenanzahl* | 20                      |    |            |                               |   |
| Lehrer         |                         | ~  |            |                               |   |
| Thema          |                         |    |            |                               | ~ |
| Anzahl Kurse   | 1                       |    |            |                               |   |

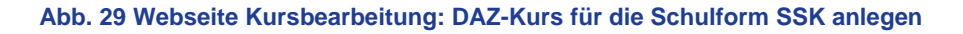

# 4.7 Zurückgestellte Kinder den Kursen der Schulischen Sprachkurs - Klasse hinzufügen

# Hinweis

i

Falls Sie in der Stundentafel der Schulform SSK beim Fach DAZ das Häkchen bei KLASSENKURS gesetzt haben (<u>Abb. 21</u>), werden automatisch alle Kinder der Klasse dem DAZ-Kurs zugeordnet.

 Falls in der Stundentafel bei KLASSENKURS kein Häkchen gesetzt wurde, weisen Sie auf der Webseite UNTERRICHT > UV-BEARBEITUNG > SCHÜLER-KURSZUORDNUNG die zurückgestellten Kinder dem gewünschten Kurs zu.

| Interric | ht >                | UV-Be | arbe | itung > Schüler-Kurszuor      | dnung   |        |                |           |        |          |      | (      | Bericl   | nt |    |       |                |
|----------|---------------------|-------|------|-------------------------------|---------|--------|----------------|-----------|--------|----------|------|--------|----------|----|----|-------|----------------|
|          | Aktive • Kandidaten |       |      | Externe                       |         |        |                |           |        |          |      |        |          |    |    |       |                |
| Kano     | lidat               | enaus | wahl | . 5 Kandidaten in Bea         | beitung |        | <b>Q</b> Suche | <u>Kı</u> | ursaus | wahl     |      |        |          |    |    |       | <b>Q</b> Suche |
|          | >                   | G     | SI   | Name 🔨                        | Std.    | Klasse | Ziel-SF/BK     |           |        | Kurs 🔨   | Fach | Lehrer | Anz.     | KA | КО | Std.  | SF/BK          |
|          |                     | w     | 1    | Diehl, Laura                  | 0       | SSK    | SSK            |           |        | 001DAZ01 | DAZ  |        | <u>0</u> | Ρ  | -  | 20,00 | SSK            |
|          |                     | w     | 1    | <u>Harsch, Valeria Eliana</u> | 0       | SSK    | SSK            |           |        |          |      |        |          |    |    |       |                |
|          |                     | w     | 1    | Herrmann, Didem               | 0       | SSK    | SSK            |           |        |          |      |        |          |    |    |       |                |
|          |                     | w     | 1    | <u>Hildebrandt, Lotte</u>     | 0       | SSK    | SSK            |           |        |          |      |        |          |    |    |       |                |
|          |                     | m     | 1    | <u>Jürgen, Malik</u>          | 0       | SSK    | SSK            |           |        |          |      |        |          |    |    |       |                |

Abb. 30 Webseite Schüler-Kurszuordnung: Zurückgestellte Schüler dem Kurs zuordnen

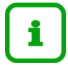

# Hinweis

Sobald die Kinder am Unterricht im Schulischen Sprachkurs teilnehmen, aktivieren Sie die Schüler auf der Webseite SCHÜLER > KANDIDATENVERFAHREN > STATUSVERWALTUNG.

| er > Kandidatenverfa              | ahren > Statusverwaltun | g       |            |                  | Bericht                                                  |
|-----------------------------------|-------------------------|---------|------------|------------------|----------------------------------------------------------|
|                                   | • Schüle                | r       |            | Interner Schulfo | rmübergang                                               |
| Aktivieren OFreige                | eben                    |         |            |                  |                                                          |
|                                   | Nachname                | Vorname | Status     | Freigabedatum    | Abgebende Schule                                         |
| Status: Aktiv                     |                         |         |            |                  |                                                          |
| <ul> <li>Status: anger</li> </ul> | nommen                  |         |            |                  |                                                          |
| <ul> <li>Schulfor</li> </ul>      | rm: NDHS/PS             |         |            |                  |                                                          |
| <ul> <li>Schulfor</li> </ul>      | rm: SSK                 |         |            |                  |                                                          |
| <ul> <li>Stut</li> </ul>          | fe: 00/1                |         |            |                  |                                                          |
| •                                 | Klasse: SSK             |         |            |                  |                                                          |
|                                   | Müller                  | Marcel  | angenommen |                  | 352200 - Grund-, Haupt-,<br>Realschule mit Förderstufe A |
|                                   |                         |         |            |                  |                                                          |
|                                   |                         |         |            |                  |                                                          |
|                                   |                         |         |            |                  |                                                          |
|                                   |                         |         |            |                  |                                                          |
|                                   |                         |         |            |                  |                                                          |
|                                   |                         |         |            |                  |                                                          |

# 5 Berichte

# 5.1 Bericht: Zurückstellung Sprache

Unter dem Pfad: EXTRAS > BERICHTE > SCHÜLER > GRUNDSCHULE finden Sie den Bericht ZURÜCKSTELLUNG SPRACHE.

Mit diesem Bericht steht Ihnen ein Anschreiben an die Ansprechpartner eines Schülers zur Verfügung, in dem Sie mitteilen, dass das Kind aus sprachlichen Gründen für ein Schuljahr vom Schulbesuch zurückgestellt wird.

# 5.1.1 Bericht: Zurückstellung Sprache - Voraussetzungen

Voraussetzungen für den Bericht:

- Sie haben f
  ür den / die betroffenen Sch
  üler auf der Seite SCH
  üler > SCH
  ülerBASISDATEN > SCH
  ülerBASISDATEN > SCH
  ülerBASISDATEN > SCH
  ülerBASISDATEN > SCH
  ülerBASISDATEN > SCH
  ülerBASISDATEN > SCH
  ülerBASISDATEN > SCH
  ülerBASISDATEN > SCH
  ülerBASISDATEN > SCH
  ülerBASISDATEN > SCH
  ülerBASISDATEN > SCH
  ülerBASISDATEN > SCH
  ülerBASISDATEN > SCH
  ülerBASISDATEN > SCH
  ülerBASISDATEN > SCH
  ülerBASISDATEN > SCH
  ülerBASISDATEN > SCH
  ülerBASISDATEN > SCH
  ülerBASISDATEN > SCH
  ülerBASISDATEN > SCH
  ülerBASISDATEN > SCH
  ülerBASISDATEN > SCH
  ülerBASISDATEN > SCH
  ülerBASISDATEN > SCH
  ülerBASISDATEN > SCH
  ülerBASISDATEN > SCH
  ülerBASISDATEN > SCH
  ülerBASISDATEN > SCH
  ülerBASISDATEN > SCH
  ülerBASISDATEN > SCH
  ülerBASISDATEN > SCH
  ülerBASISDATEN > SCH
  ülerBASISDATEN > SCH
  ülerBASISDATEN > SCH
  ülerBASISDATEN > SCH
  ülerBASISDATEN > SCH
  ülerBASISDATEN > SCH
  ülerBASISDATEN > SCH
  ülerBASISDATEN > SCH
  ülerBASISDATEN > SCH
  ülerBASISDATEN > SCH
  ülerBASISDATEN > SCH
  ülerBASISDATEN > SCH
  ülerBASISDATEN > SCH
  ülerBASISDATEN > SCH
  ülerBASISDATEN > SCH
  ülerBASISDATEN > SCH
  ülerBASISDATEN > SCH
  ülerBASISDATEN > SCH
  ülerBASISDATEN > SCH
  ülerBASISDATEN > SCH
  ülerBASISDATEN > SCH
  ülerBASISDATEN > SCH
  ülerBASISDATEN > SCH
  ülerBASISDATEN > SCH
  ülerBASISDATEN > SCH
  ülerBASISDATEN > SCH
  ülerBASISDATEN > SCH
  ülerBASISDATEN > SCH
  ülerBASISDATEN > SCH
  ülerBASISDATEN > SCH
  ülerBASISDATEN > SCH
  ülerBASISDATEN > SCH
  ülerBASISDATEN > SCH
  ülerBASISDATEN > SCH
  ülerBASISDATEN > SCH
  ülerBASISDATEN > SCH
  ülerBASISDATEN > SCH
  ülerBASISDATEN > SCH
  ülerBASISDATEN > SCH
  ülerBASISDATEN > SCH
  ülerBASISDATEN > SCH
  ülerBASISDATEN > SCH
  ülerBASISDATEN > SCH
  ülerBASISDATEN > SCH
  ülerBASISDATEN > SCH
  ülerBASISDATEN > SCH
  ülerBASISDATEN > SCH
  ülerBASISDATEN > SCH
  ülerBASISDATEN > SCH
  ülerBASISDATEN > SCH
  ülerBASISDATEN > SCH
  ülerBASISDATEN > SCH
  ülerBASISDATEN > SCH
  ülerBASISDATEN > SCH
  ülerBASISDATEN > SCH
  ülerBASISDATEN > SCH
  ülerBASISDATEN > SCH
  ülerBASISDATEN > SCH
  ülerBASISDATEN > SCH
  ülerBASISDATEN > SCH
  ülerBASISDATEN > SCH
  ülerBASISDATEN > SCH
  ülerB
  - VORKLASSE (DEUTSCHE SPRACHKENNTNISSE HSCHG § 58 ABS. 6)
  - SCHULISCHER SPRACHKURS ORGANISATORISCH IM RAHMEN EINES VORLAUFKURSES
  - INTENSIVKLASSE
  - SCHULISCHER SPRACHKURS

| chüler > \$              | Schülerbasisdaten > S                        | ichulfähigkeit 🏠     |                                               |                                                                                                    |                                 |                           |                | 🔒 Berio                    | ht                        |            |
|--------------------------|----------------------------------------------|----------------------|-----------------------------------------------|----------------------------------------------------------------------------------------------------|---------------------------------|---------------------------|----------------|----------------------------|---------------------------|------------|
|                          |                                              |                      |                                               |                                                                                                    |                                 |                           |                |                            |                           | Q Such     |
|                          | Sprachken                                    | ntnisse/Schulfähigke | it                                            |                                                                                                    | Vorlaufkurs (VLK)               |                           |                | <ul> <li>Zurück</li> </ul> | stellung                  |            |
|                          |                                              |                      |                                               |                                                                                                    | 1                               |                           |                |                            |                           | 1 🗐        |
| 0                        | Nachname (2) ^                               | Vorname              | Schulpflicht() ^                              | Zurückstellung                                                                                                    | Schuljahr der<br>Zurückstellung | Antrag/Anh.<br>der Eltern | Zurückstellung | Schule                     | Vorzeitige<br>Einschulung | Nachträgli |
|                          |                                              |                      |                                               |                                                                                                    |                                 |                           |                |                            |                           |            |
|                          | Austin                                       | Mustafe              | 2024/2025                                     | Vorklasse<br>(deutsche<br>Sprachkenntnisse<br>HSchG § 58 Abs. 6)                                                              | 2024/2025                       | 04.03.2024                | 22.03.2024     |                            | Nein                      | Nein       |
| Zurü                     | ckstellung bearbeiten                        |                      |                                               |                                                                                                    | •                               |                           |                |                            |                           |            |
| Zurüc                    | kstellung                                    |                      | Vorklasse (deutsche S                         | prachkenntnisse HSch                                                                                                    | hG § 58 Abs. 6)                 |                           |                |                            |                           | ^          |
| Schul                    | Jahr der Zurückstellur                       | ng                   | Offen<br>Nein                                 |                                                                                                    |                                 |                           |                |                            |                           |            |
| Antra                    | g/Anhörung der Elter                         | n                    | Vorklasse (Entwicklur                         | rklasse (Entwicklungsstand HSchG § 58 Abs. 3)                                                                                 |                                 |                           |                |                            |                           |            |
| Zurüc                    | kstellungsbescheid                           |                      | Vorklasse (deutsche S<br>Schulischer Sprachku | irklasse (deutsche Sprachkenntnisse HSchG § 58 Abs. 6)<br>chulischer Sprachkurs organisatorisch im Rahmen eines Vorlaufkurses |                                 |                           |                |                            |                           |            |
| Schul                    | e der Vorklasse/Inten                        | sivklasse/des        | Intensivklasse                                |                                                                                                    |                                 |                           |                |                            |                           |            |
| Schul                    | ischen Sprachkurses/                         | Schulischen          | Schulischer Sprachku                          | irs                                                                                                    |                                 |                           |                |                            |                           |            |
| Sprac                    | hkurses organisatoris                        | ch im Rahmen eines   | Kindergarten                                  |                                                                                                    |                                 |                           |                |                            |                           |            |
| Vorla                    | utkurses                                     |                      | Zu Hause<br>Zurückstellung beant              | nduse<br>rickstellung heartrant/empfohlen                                                                                     |                                 |                           |                |                            |                           |            |
| Vorze                    | Vorzeitige Einschulung (gemäß VOBGM § 9 (6)) |                      |                                               |                                                                                                    |                                 |                           | ~              |                            |                           |            |
| Nacht<br>Schul           | trägliche Aufnahme in<br>Jahr                | n das laufende erste | Nein                                          |                                                                                                    |                                 |                           |                |                            |                           | ~          |
| > Obernehmen × Abbrechen |                                              |                      |                                               |                                                                                                    |                                 |                           |                |                            |                           |            |

Abb. 32 Webseite Schulfähigkeit, Reg. Zurückstellung: Auswahlliste im Feld Zurückstellung

Je nach Eintragung in der Spalte / im Feld ZURÜCKSTELLUNG werden drei verschiedene Versionen des Berichtes erzeugt (siehe Kap. <u>5.1.3</u>).

| Eintrag in der Spalte / im Feld Zurückstellung                          | Berichtsversion        |
|-------------------------------------------------------------------------|------------------------|
| Vorklasse (deutsche Sprachkenntnisse HSchG § 58 Abs. 6)                 | Vorklasse              |
| Schulischer Sprachkurs organisatorisch im<br>Rahmen eines Vorlaufkurses | Schulischer Sprachkurs |
| Intensivklasse                                                          | Intensivklasse         |
| Schulischer Sprachkurs                                                  | Schulischer Sprachkurs |

- Sie haben auf der gleichen Seite im gleichen Register die Spalten/Felder
  - ANTRAG/ANHÖRUNG DER ELTERN und
  - ZURÜCKSTELLUNGSBESCHEID

mit einem Datum befüllt.

|                                   | Sprachke                                                                                                    | nntnisse/Schulfähigke | lt                     |                                                                  | Vorlaufkurs (VLK)               |                             |                  | • Zurücks | tellung                     |                          |
|-----------------------------------|----------------------------------------------------------------------------------------------------|-----------------------|------------------------|------------------------------------------------------------------|---------------------------------|-----------------------------|------------------|-----------|-----------------------------|--------------------------|
| \$                                | Nachname (2) ^                                                                                                    | : Vorname             | i Schulpflicht (1) ^ i | Zurückstellung                                                   | Schuljahr der<br>Zurückstellung | : Antrag/Anh.<br>der Eltern | Zurückstellung : | Schule :  | Vorzeitige :<br>Einschulung | Nachträgli :<br>Aufnahme |
|                                   |                                                                                                    |                       |                        | HSchG § 58 Abs. 3)                                               |                                 |                             |                  |           |                             |                          |
|                                   | Austin                                                                                                    | Mustafe               | 2024/2025              | Vorklasse<br>(deutsche<br>Sprachkenntnisse<br>HSchG § 58 Abs. 6) | 2024/2025                       | 04.03.2024                  | 22.03.2024       |           | Nein                        | Nein                     |
| Zurüc                             | kstellung bearbeiter                                                                                                    | 1                     |                        |                                                                  |                                 |                             |                  | -         |                             |                          |
| Zurüc                             | kstellung                                                                                                    |                       | Vorklasse (deutsche S  | orklasse (deutsche Sprachkenntnisse HSchG § 58 Abs. 6)           |                                 |                             |                  |           |                             |                          |
| Schul                             | jahr der Zurückstellu                                                                                                    | ng                    | 2024/2025              | 1024/2025                                                        |                                 |                             |                  |           |                             |                          |
| Antra                             | g/Anhörung der Elter                                                                                                    | 'n                    | 04.03.2024             | 04.03.2024                                                       |                                 |                             |                  |           |                             |                          |
| Zurüc                             | kstellungsbescheid                                                                                                    |                       | 22.03.2024             | 22.03.2024                                                       |                                 |                             |                  |           |                             |                          |
| Schul<br>Schul<br>Sprac<br>Vorlag | Schule der Vorklasse/Intensivklasse/des<br>Schulischen Sprachkurses/Schulischen<br>Sprachkurses organisatorisch im Rahmen eines<br>Vorlaufleurses                                                                                                    |                       | L                      |                                                                  |                                 |                             |                  |           | -                           |                          |
| Vorze                             | itige Einschulung (ge                                                                                                    | mäß VOBGM § 9 (6))    | Nein                   |                                                                  |                                 |                             |                  |           |                             | ~                        |
| Nacht<br>Schul                    | rägliche Aufnahme i<br>iahr                                                                                                    | n das laufende erste  | Nein                   | Nein                                                             |                                 |                             |                  |           |                             | ~                        |
| Sentin                            | Person and Person and |                       | > Übernehmen           | < Abbrechen                                                      |                                 |                             |                  |           |                             |                          |

Abb. 33 Webseite Schulfähigkeit: Datum Anhörung der Eltern / Datum des Zurückstellungsbescheides

| Felder                  | Anmerkungen                                                                          |  |  |  |  |
|-------------------------|--------------------------------------------------------------------------------------|--|--|--|--|
| Antrag/Anhörung der     | Tragen Sie hier das Datum ein, an dem die Eltern zur Zurückstellung angehört wurden. |  |  |  |  |
| Eltern                  | Das Datum findet sich anschließend im Kopf des Anschreibens.                         |  |  |  |  |
| Zurücketellungebeseheid | Tragen Sie hier das Datum ein, das der Bericht als Datum tragen soll.                |  |  |  |  |
| Zuruckstellungsbescheid | Das Datum findet sich anschließend als Datum des Anschreibens.                       |  |  |  |  |

# 5.1.2 Bericht: Zurückstellung Sprache – Berichtsparameter

Um auf der Seite EXTRAS > BERICHTE > SCHÜLER > GRUNDSCHULE – ZURÜCKSTELLUNG SPRACHE den Bericht generieren zu können, müssen Sie im Bereich WEITERE PARAMETER die beiden Pflicht-Freitextfelder BEGRÜNDUNG\* und ZIELSCHULE\* füllen.

| Freitextfeld | Anmerkung                                                                                                    |
|--------------|----------------------------------------------------------------------------------------------------|
| Begründung*  | Hier tragen Sie bitte die Begründung für die Zurückstellung ein.<br>Der Eintrag wird anschließend im Bericht unter BEGRÜNDUNG<br>aufgeführt.                                                                                                    |
| Zielschule*  | Hier tragen Sie bitte die Schule ein, in der die Intensivklasse / der<br>schulische Sprachkurs / die Vorklasse stattfindet.<br>Der Eintrag wird anschließend im Bericht als Schule der<br>Intensivklasse / des schulischen Sprachkurses / der Vorklasse<br>aufgeführt. |

| richte                             |                              |                                              |
|------------------------------------|------------------------------|----------------------------------------------|
| ras > Berichte 🙀                   |                              | Bericht                                      |
| Berichte                           | Berichtsparameter Zurückstel | lung Sprache                                 |
| Bericht                            | Schülerauswahl               |                                              |
| Personal                           | Q Auswählen                  | 1 Schüler in der Auswah                      |
| 🖷 🕞 Schule                         | Ausgabeformat                |                                              |
| 🕂 🖶                                |                              | Word                                         |
| 🖷 🛅 allg. Listen                   | Weitere Parameter            |                                              |
| 🖶 💼 Anträge / Bescheide            | Begründung*                  | Nicht ausreichende deutsche Sprachkenntnisse |
| 🖗 🛅 Bescheinigungen                | Zielschule*                  | Grand and Heaterbule A                       |
| 🖶 💼 Grundschule                    | ZietSchute                   | Grund- und Hauptschute A                     |
| abw. Empf. n. VOGSV §11            |                              |                                              |
| ··· Anmeldung                      |                              |                                              |
| Anmeldung Klasse 5                 |                              |                                              |
| Beschluss ohne Rückmeldung         |                              |                                              |
| ···· Klassenkonferenz Übergang 4/5 |                              |                                              |
| Schulanfänger                      |                              |                                              |
| Zurückstellung Schulreife          |                              |                                              |
| Zurückstellung Sprache             |                              |                                              |

Abb. 34 Webseite Berichte: Berichtsparameter Zurückstellung Sprache

# 5.1.3 Bericht: Zurückstellung Sprache – Versionen

Es gibt drei Versionen des Berichtes.

Die Version, die generiert wird, richtet sich nach dem Eintrag, den Sie auf der Seite SCHÜLER > SCHULBASISDATEN > SCHULFÄHIGKEIT, Register ZURÜCKSTELLUNG in der Spalte / im Feld ZURÜCKSTELLUNG ausgewählt haben.

| Eintrag im Feld Zurückstellung                                          | Berichtsversion        |
|-------------------------------------------------------------------------|------------------------|
| Vorklasse (deutsche Sprachkenntnisse HSchG §<br>58 Abs. 6)              | Vorklasse              |
| Schulischer Sprachkurs organisatorisch im<br>Rahmen eines Vorlaufkurses | Schulischer Sprachkurs |
| Intensivklasse                                                          | Intensivklasse         |
| Schulischer Sprachkurs                                                  | Schulischer Sprachkurs |

# Berichtsversion Intensivklasse

| E                                                                                                    |                                                                                                    |     |                                                                                                    |
|----------------------------------------------------------------------------------------------------|----------------------------------------------------------------------------------------------------|-----|----------------------------------------------------------------------------------------------------|
| Grund- und Hauptschule A                                                                                                    |                                                                                                    |     |                                                                                                    |
|                                                                                                    |                                                                                                    |     | Hinweis:                                                                                                    |
| Book.ed/Backback.J. Bill Tradict at Ster<br>Frau<br>Heliko Ali<br>Rambacher Str. 44<br>65193 Wiesbaden                                                                                                    | Grund- und Hauptschule A<br>Grundschule<br>60488 Frankfurt am Main<br>keine Sirase<br>Teit- #40 (080) 111111<br>Teit- #40 (080) 111111<br>Fe-Mail: Poststele@beispielschule.de<br>Web: www.lud.de |     | Es wird darauf hingewiesen, dass nach dem Hessischen Verwaltungskostengesetz für das<br>Wöterpruchtwetfahren Verwaltungskosten erhöben werden. Im Falle eines erhögiosen Wöterspruchs<br>sind der mit der Ettellung des Widerspruchsbescheides verbundenen Verwaltungskosten (Gebühren und<br>Ausligen) zu zahlen.<br>Mit freundlichen Grüßen |
|                                                                                                    | 24.11.2022                                                                                                    |     | Schulleiter                                                                                                    |
| Zurückstellung von der Teilnahme am Unterrich<br>Hessischen Schutgesetzes<br>Lial Martina All, geb. am 13.07.2016<br>Anhörung am 05.10.2022<br>Sehr geehrte Frau All,                                                                                              | nt nach § 58 Abs. 6 des                                                                                                    |     |                                                                                                    |
| nach § 58 Abs. 6 des Hessischen Schulgesetzes s<br>mangeinder deutscher Sprachkenntnisse für ein Ja<br>2000 Auflage, dass der Erwerb hinreichender Deuts<br>Unterrichts in der Jahrgangsstellte 1 nachgewiesen<br>Infensivklasse an der Grund- und Hauptschule Aje | telle ich Lila Martina Ali wegen<br>hr von der Teilnahme am Unterricht<br>chkenntnisse bis zur Aufnahme des<br>wird, wird durch den Besuch einer<br>füllt.                                        |     |                                                                                                    |
| Begründung:<br>Nicht ausreichende deutsche Sprachkenntnisse                                                                                                    |                                                                                                    |     |                                                                                                    |
| Nach § 58 Abs. 6 Satz 1 i.V.m. Abs. 3 Satz 2 des H<br>der Zurückstellung nicht auf die Dauer der Schulpfl                                                                                                    | lessischen Schulgesetzes wird die Ze<br>icht angerechnet.                                                                                                    | eit |                                                                                                    |
| Rechtsbehelfsbelehrung:<br>Gegen diesen Bescheid können Sie innerhalb eines Monats                                                                                                    | nach Bekanntgabe schriftlich oder zur                                                                                                    |     |                                                                                                    |
| Niederschrift bei der Grund- und Hauptschule A, keine Strass<br>erheben. Die Frist wird auch gewahrt, wenn der Widerspruch<br>Kreis und die Stadt Wiesbaden, Walter-Hallstein-Str. 3-7, 651                                                                        | e, 60488 Frankfurt am Main, Widerspruch<br>beim Staatl. Schulamt für den RhgTaunus-<br>197 Wiesbaden eingelegt wird.                                                                              | ·   |                                                                                                    |
|                                                                                                    |                                                                                                    |     |                                                                                                    |
| -1-                                                                                                    |                                                                                                    |     |                                                                                                    |

Abb. 35 Bericht: Zurückstellung Sprache – Version Intensivklasse

# Berichtsversion Schulischer Sprachkurs

| Grund- und Hauptschule A                                                                                                    |                                                                                                    |   |                                                                                                    |
|----------------------------------------------------------------------------------------------------|----------------------------------------------------------------------------------------------------|---|----------------------------------------------------------------------------------------------------|
|                                                                                                    |                                                                                                    |   | Hinweis:                                                                                                    |
| Desk ast transforde A. 6548 Freedont as Mee<br>Frau<br>Heiko Ali<br>Rambacher Str. 44<br>65193 Wiesbaden                                                                                                    | Grund- und Hauptschule A<br>Grundschule<br>60489 Frankfurt am Main<br>keine Strasse<br>Teit. +49 (008) 111111<br>Fas: +49 (008) 111111<br>Fas: +49 (008) 222222<br>E-Mail: Poststele@betspleischule.de<br>Web: www.lusd.de |   | Es wird darauf Ingewiesen, dass rach dem Hessischen Verwaltungskostengesetz für das<br>Wirderspruchwardnern (erwalnungskosten erhoben werden. Im Falle eines erfolgissen Widerspruchs<br>sind die mit der Erfellung des Widerspruchsbescheides verbundenen Verwaltungskosten (Gebühren und<br>Auslagen) zu zählen.<br>Mit freundlichen Grüßen |
|                                                                                                    | 24.11.2022                                                                                                    |   | Schulleiter                                                                                                    |
| Zurückstellung von der Teilnahne am Unterrich<br>Hessischen Schulgesetzes<br>Lils Martina Ali, geb. am 13.07.2016<br>Anhörung am 05.10.2022<br>Sehr geehrte Frau Ali,<br>anach § 58 Abs. 6 des Hessischen Schulgesetzes st<br>mangeinder deutscher Sprachkenntnisse für ein Ja<br>zurück.<br>Die Auflage, dass der Erwerb hinreichender Deuts<br>Unterrichts in der Jahrgangsstüle 1 nachgewiesen<br>Ischulischen Sprachkurses an der Grund- und Haup<br>Begründung:<br>Nicht ausreichende deutsche Sprachkenntnisse | tt nach § 58 Abs. 6 des<br>telle ich Lila Martina Ali wegen<br>hr von der Teilnahme am Unterricht<br>chkenntinsse bis zur Aufnahme des<br>wird, wird durch den Besuch eines<br>technie Ajerfüllt.                          |   |                                                                                                    |
| Nach § 58 Abs. 6 Satz 1 i.V.m. Abs. 3 Satz 2 des H<br>der Zurückstellung nicht auf die Dauer der Schulpfli                                                                                                    | lessischen Schulgesetzes wird die Zei<br>icht angerechnet.                                                                                                    | t |                                                                                                    |
| Rechtsbehelfsbelehrung:                                                                                                    |                                                                                                    |   |                                                                                                    |
| Gegen diesen Bescheid können Sie innerhalb eines Monats n<br>Niederschrift bei der Grund- und Hauptschule A, keine Strass<br>erheben. Die Frist wird auch gewahrt, wenn der Widerspruch<br>Kreis und die Stadt Wiesbaden, Walter-Hallstein-Str. 3-7, 651                                                                                                    | nach Bekanntgabe schriftlich oder zur<br>se, 60488 Frankfurt am Main, Widerspruch<br>beim Staatl. Schulamt für den RhgTaunus-<br>197 Wiesbaden eingelegt wird.                                                             |   |                                                                                                    |
|                                                                                                    |                                                                                                    |   |                                                                                                    |

Abb. 36 Bericht: Zurückstellung Sprache – Version Schulischer Sprachkurs

# Berichtsversion Vorklasse

| Grund- und Hauptschule A                                                                                                    |                                                                                                    |    |                                                                                                    |
|----------------------------------------------------------------------------------------------------|----------------------------------------------------------------------------------------------------|----|----------------------------------------------------------------------------------------------------|
|                                                                                                    |                                                                                                    |    | Hinweis:                                                                                                    |
| Gens untraumbak 4. 6661 Fastici es Mee<br>Frau<br>Heliko Ali<br>Rambacher Str. 44<br>65193 Wiesbaden                                                                                                    | Grund- und Hauptschule A<br>Grundschule<br>60488 Frankfurt am Main<br>keine Strassen<br>Teit - 480 (060) 111112<br>Fait - 480 (080) 2203ebigbeischule.de<br>Web: www.lusd.de              |    | Es wird darsof hingeweisen, dass auch dem Hessischen Nevnehungsbestergesetz für das<br>Wersprüchsenderen Kreinstängekonten nerheichen Nevnehm im Fraße sinse Archgebautuchs<br>sind die mit der Erteilung des Widersprüchsbescheides verbundenen Verwaltungskosten (Gebühren und<br>Auslagen) zu zahlen. |
|                                                                                                    | 24.11.2022                                                                                                    |    | Schulleiter                                                                                                    |
| Zurückstellung von der Teilnahme am Untern<br>Hessischen Schulgesetzes<br>Lila Martina All, geb. am 13.07.2016<br>Anhörung am 05.10.2022<br>Sehr geehrte Frau Ali,<br>nach § 58 Abs. 6 des Hessischen Schulgesetzes<br>mangeinder deutscher Sprachkenntnisse für ein<br>zurück.<br>Die Auflage, dass der Erwerb hinreichender Deu<br>Unterrichts in der Jahrgangsstufe 1 nachgewises<br>Vorklasse am der Grund- und Hauptschule Ajerfü<br>Begründung:<br>Nicht ausreichende deutsche Sprachkenntnisse | cht nach § 58 Abs. 6 des<br>stelle ich Lila Martina Ali wegen<br>Jahr von der Teilnahme am Unterricht<br>Ischkenntnisse bis zur Aufnahme des<br>n wird, wird durch den Besuch der<br>lit. |    |                                                                                                    |
| Nach § 58 Abs. 6 Satz 1 i.V.m. Abs. 3 Satz 2 des<br>der Zurückstellung nicht auf die Dauer der Schul                                                                                                    | Hessischen Schulgesetzes wird die Zei<br>oflicht angerechnet.                                                                                                    | it |                                                                                                    |
| Rechtsbehelfsbelehrung:                                                                                                    |                                                                                                    |    |                                                                                                    |
| Gegen diesen Bescheid können Sie innerhalb eines Mona<br>Niederschrift bei der Grund- und Hauptschule A, keine Str<br>erheben. Die Frist wird auch gewahrt, wenn der Widerspru<br>Kreis und die Stadt Wiesbaden, Walter-Hallstein-Str. 3-7, 6                                                                                                    | ts nach Bekanntgabe schriftlich oder zur<br>ssse, 60488 Frankfurt am Main, Widerspruch<br>ch beim Staati. Schulamt für den RhgTaunus-<br>5197 Wiesbaden eingelegt wird.                   |    |                                                                                                    |

Abb. 37 Bericht: Zurückstellung Sprache – Version Vorklasse

### 5.1.4 Zurückstellung Sprache – Rechtsbehelfsbelehrung und Unterschriftenfeld

Im Bereich der RECHTSBEHELFSBELEHRUNG wird das der Schule zugehörige Schulamt mit Anschrift ausgegeben. Im UNTERSCHRIFTENFELD wird, je nach eingetragenem Geschlecht, **Schulleiterin** oder **Schulleiter** ausgegeben.

# Variante 2: Zurückstellung in einen Unterricht einer anderen Schule

# 6 Pflege der Daten in der LUSD

## 6.1 Zurückstellung in der LUSD eintragen

Sobald feststeht, dass ein Kind Ihrer Schule zurückgestellt wird, müssen Sie die Zurückstellung des Kindes auf der Webseite SCHÜLER>SCHÜLERBASISDATEN> SCHULFÄHIGKEIT eintragen.

Nähere Informationen entnehmen Sie bitte den in der Tabelle angegebenen Kapiteln.

| Zurückstellung in                                                     | Kapitel / Seite |
|-----------------------------------------------------------------------|-----------------|
| Schulischer Sprachkurs organisatorisch im Rahmen des<br>Vorlaufkurses | Kap. <u>1.2</u> |
| Vorklasse                                                             | Kap. <u>2.2</u> |
| Intensivklasse                                                        | Kap. <u>3.2</u> |
| Schulischer Sprachkurs                                                | Кар. <u>4.3</u> |

# 6.2 Kind an die andere Schule abgeben

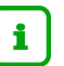

# Hinweis

Im Folgenden wird beschrieben, wie Sie ein zurückgestelltes Kind **beispielsweise** in die **Vorklasse** einer anderen Schule abgeben.

Falls Sie das Kind in einen **Vorlaufkurs**, eine **Intensivklasse** oder einen **schulischen Sprachkurs** einer anderen Schule abgeben möchten, gehen Sie entsprechend vor (siehe Schritt 5).

Wenn Ihre Schule keine Vorklasse anbietet, müssen Sie die betroffenen Kinder im Kandidatenverfahren an die Schule abgeben, an dem sie die Vorklasse besuchen werden.

- Wählen Sie auf der Webseite SCHÜLER > KANDIDATENVERFAHREN > ABGÄNGER > Register K. M. SD-R das entsprechende Kind aus.
- 2. Tragen Sie als Freigabedatum den 31.07. des laufenden Schuljahres ein.
- 3. Klicken Sie unter W-SCHULE auf die Schaltfläche 😳 Hinzufügen.
- 4. Wählen Sie im Dialogfenster WUNSCH-SCHULE HINZUFÜGEN in der Auswahlliste WUNSCH-SCHULE\* die gewünschte Schule aus.
- 5. Geben Sie die gewünschten Daten ein.

| Zurückstellung in                                                  | Ziel-Schulform | Zielstufe |
|--------------------------------------------------------------------|----------------|-----------|
| Schulischer Sprachkurs organisatorisch im Rahmen des Vorlaufkurses | VLK            | 00/1      |
| Vorklasse                                                          | VG             | 00/1      |
| Intensivklasse                                                     | NDHS/PS        | -/1       |
| Schulischer Sprachkurs bei Zurückstellung nach VOGSV § 53 (1)      | SSK            | 00/1      |

# 6. Ändern Sie die Priorität auf 1.

| Wunsch-Schule hinzufügen        |                                           |     |  |  |  |  |  |  |
|---------------------------------|-------------------------------------------|-----|--|--|--|--|--|--|
| Agbezudor, Eda - W - 09.11.2015 |                                           |     |  |  |  |  |  |  |
| Wunsch-Schule*                  | 317700 - Grundschule A, Frankfurt am Main | ? ~ |  |  |  |  |  |  |
| W-SF*                           | VG                                        | ~   |  |  |  |  |  |  |
| W-St/Sem*                       | 00/1                                      | ~   |  |  |  |  |  |  |
| Priorität*                      | 1                                         |     |  |  |  |  |  |  |
| W-Sprache                       |                                           | ~   |  |  |  |  |  |  |
| Wechsel Bundesla                | nd                                        |     |  |  |  |  |  |  |

#### Abb. 38 Webseite Abgänger: Dialogfeld Wunsch-Schule hinzufügen

- 7. Klicken Sie auf <sup>• Übernehmen</sup>.
- 8. Klicken Sie im folgenden Hinweis auf > Fortfahren

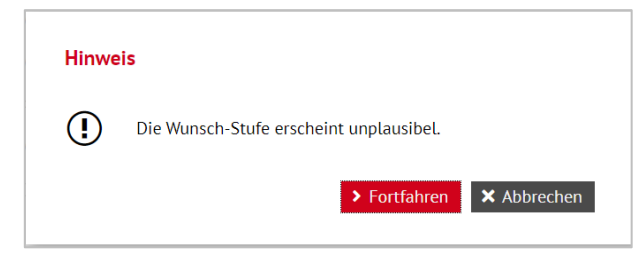

Abb. 39 Webseite Abgänger: Hinweismeldung Wunsch-Stufe erscheint unplausibel

9. Klicken Sie auf > Speichern .

| Schü | Schüler > Kandidatenverfahren > Abgänger |                     |      |                |                         |          |              |            |        |         |           |  |  |
|------|------------------------------------------|---------------------|------|----------------|-------------------------|----------|--------------|------------|--------|---------|-----------|--|--|
|      | Aktive                                   |                     |      |                |                         |          | K. m. SD-R   |            |        |         | Ehemalige |  |  |
|      |                                          | □ ▶ KVs Anz. Name ^ |      | G.             | Geb.Dat                 | Freigabe | Ehemalig zum | SF/BK      | St/Sem | Eignung | Klasse    |  |  |
|      |                                          | •                   | 2    | Agbezudor, Eda |                         | w        | 09.11.2015   | 31.07.2022 |        | G       | 01/1      |  |  |
|      |                                          | W-Schule 🗸 V        |      | ▼ W-Date       | n W-RU Eignung Stichtag |          |              | g          |        |         |           |  |  |
|      | 317700 - Grundschule A                   |                     | •    | Ethik          |                         |          | 29.04.2      | 2022       |        |         |           |  |  |
|      |                                          |                     |      | W-SF           | W-St./Ser               | n Prio   | W-Sprac      | :he        |        |         |           |  |  |
|      |                                          |                     |      | VG             | 00/1                    | 1        |              |            |        |         |           |  |  |
|      | 325900 - Grund- und Hauptschule<br>A     |                     | •    | Ethik          |                         | -        | 09.09.2      | 2021       |        |         |           |  |  |
|      |                                          |                     | W-SF | W-St./Ser      | n Prio                  | W-Sprac  | he           |            |        |         |           |  |  |
|      |                                          |                     |      | G              | 01/1                    | 2        |              |            |        |         |           |  |  |

Abb. 40 Webseite Abgänger: Anlage des Kandidatenverhältnis

6.3 Zurückgestellte Schüler kommen nach Beendigung des Unterrichtes an Ihre Schule zurück

# 6.3.1 Zurückgestellte Schüler als Kandidaten annehmen und mit Zieldaten versehen

Zurückgestellte Schüler, die an einer anderen Schule an einem Unterricht teilgenommen haben und danach an Ihre Schule wechseln möchten, werden von der anderen Schule über das Kandidatenverfahren an Ihre Schule abgegeben.

Diese Kandidaten bearbeiten Sie auf der Webseite SCHÜLER > KANDIDATENVERFAHREN > KANDIDATEN BEARBEITEN.

- 1. Wählen Sie die gewünschten Kandidaten über Q Suche aus.
- 2. Klicken Sie auf > Übernehmen
- 3. Wechseln Sie in das Register K. MIT ZIELDATEN.
- 4. Setzen Sie ein Häkchen vor die Schüler, die Sie bearbeiten möchten.
- 5. Klicken Sie auf <sup>C</sup><sup>Bearbeiten</sup>.
- 6. Wählen Sie im Dialogfenster ZIELDATEN BEARBEITEN die gewünschten Einträge in den Feldern ZIEL-HALBJAHR\*, ZIEL-SF/BK\* und ZIEL-STUFE/SEM\* aus.

| Zieldaten bearbeiten          |            |   |                |            |          |
|-------------------------------|------------|---|----------------|------------|----------|
|                               |            |   |                |            |          |
| ✓ Statusänderung              |            |   |                |            |          |
| Kandidatenstatus*             | angenommen | ~ |                |            |          |
| <ul> <li>Zieldaten</li> </ul> |            |   |                |            |          |
| Ziel-Halbjahr*                | 2020/1     | ~ | Aufnahmedatum* | 01.08.2020 | <b>#</b> |
| Ziel-SF/BK*                   | G          | ~ | Ziel-St/Sem*   | 01/1       | ~ .      |
|                               |            |   |                |            |          |

Abb. 41 Webseite Kandidaten bearbeiten: Zielhalbjahr, Zielschulform G und Zielstufe 01/1 eintragen.

#### 6.3.2 Schüler aktiv setzen

 Sobald die Schüler am Unterricht der Grundschule teilnehmen, setzen Sie diese auf der Webseite SCHÜLER > KANDIDATENVERFAHREN > STATUSVERWALTUNG - Register SCHÜLER aktiv.

| chüler > Kandidatenverfahren > Statusverwaltung |       |              |                |            |                       |                        |   |
|-------------------------------------------------|-------|--------------|----------------|------------|-----------------------|------------------------|---|
|                                                 |       | Schüler      |                |            | Interner Schulformübe | ergang                 |   |
| ● Aktivieren ○ Fre                              | igebe | n            |                |            |                       |                        |   |
|                                                 |       | Nachname     | Vorname        | Status     | Freigabedatum         | Abgebende Schule       |   |
| <ul> <li>Status: an</li> </ul>                  | jeno  | mmen         |                |            |                       |                        | Î |
| <ul> <li>Schul</li> </ul>                       | form  | : G          |                |            |                       |                        | L |
| • S                                             | tufe: | 01/1         |                |            |                       |                        | L |
| •                                               | К     | lasse:       |                |            |                       |                        | L |
|                                                 |       | Fett         | Serhat         | angenommen |                       | 317700 - Grundschule A | L |
|                                                 |       | Jafari       | Alessa         | angenommen |                       | 317700 - Grundschule A | L |
|                                                 |       | Kubitschek   | Aliyah         | angenommen |                       | 317700 - Grundschule A |   |
|                                                 |       | Rohani       | Ida Marie      | angenommen |                       | 317700 - Grundschule A |   |
|                                                 |       | Steil-Becker | Fidelis Jakob5 | angenommen |                       | 317700 - Grundschule A |   |

Abb. 42 Webseite Statusverwaltung: Schüler aktiv setzen